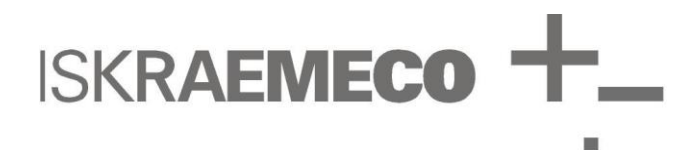

# AC550/AC750

User manual

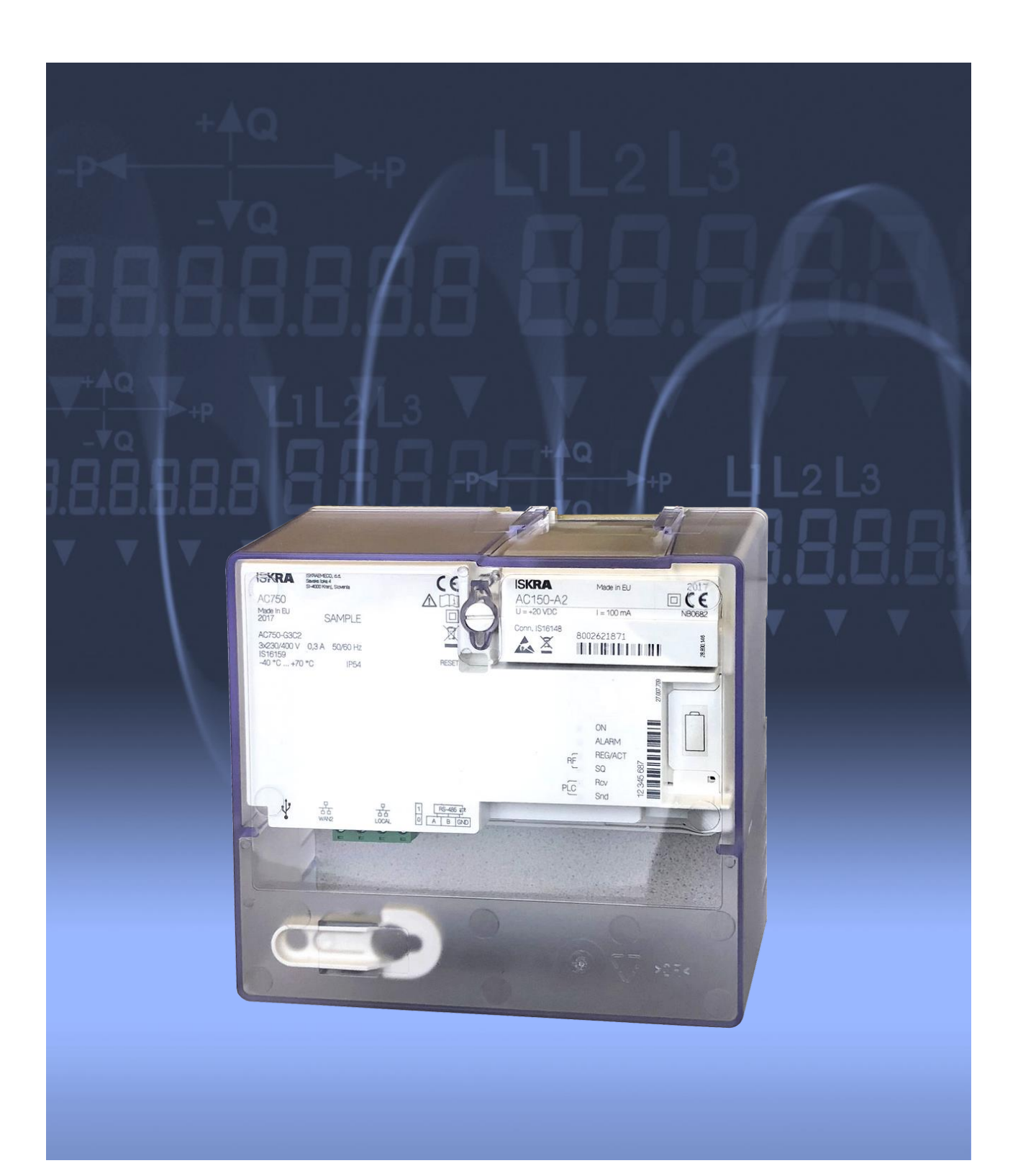

| Document code: | EAK 020.616.311 |
|----------------|-----------------|
| Version:       | V1.10           |
| Language:      | English         |
| Date:          | 13.07.2018      |

#### COPYRIGHT

© 2018 ISKRAEMECO, d.d. All rights reserved.

No part of this document can be copied, reproduced, transferred, distributed, presented or stored in any format without the prior written consent of Iskraemeco, d.d., except as otherwise provided in your license or as expressly permitted in writing by Iskraemeco, d.d.

#### TRADEMARKS

The trademarks and brand names represented in this manual, including corporate logos and emblems, are property of Iskraemeco, d.d. and subject of protection of applicable laws. All rights reserved.

#### DISCLAIMER AND LIMITATION OF LIABILITY

This document was written for use of AC550/AC750 device. This document, including all documentation incorporated by reference herein, such as documentation provided or made available at Iskraemeco d.d. website, is provided or made accessible "AS IS" and "AS AVAILABLE" and without condition, endorsement, guarantee, representation, or warranty of any kind by Iskraemeco d.d. and its affiliated companies (hereinafter collectively referred to as "Iskraemeco"). Iskraemeco assumes no responsibility for any typographical, technical, or other inaccuracies, errors, or omissions in this documentation, nor for any loss due to the use of this documentation. Iskraemeco reserves the right to periodically change information that is contained in this documentation; however, Iskraemeco makes no commitment to provide any such changes, updates, enhancements, or other additions to this documentation. Iskraemeco shall not be liable for any type of damages related to this documentation or its use, or performance or non-performance of any software, hardware, service, or any third party products and services.

SAVE AS EXPRESSLY PROVIDED IN YOUR CONTRACT WITH ISKRAEMECO, ISKRAEMECO EXPRESSLY DISCLAIMS ALL WARRANTIES, EXPRESS OR IMPLIED, INCLUDING, BUT NOT LIMITED TO THE IMPLIED WARRANTIES OF MERCHANTABILITY OR FITNESS, FOR A PARTICULAR PURPOSE AND AGAINST IN-FRINGEMENT. ISKRAEMECO DOES NOT WARRANT THAT THE FUNCTIONS CONTAINED IN THE PROD-UCT WILL BE UNINTERRUPTED OR ERROR-FREE, OR THAT DEFECTS IN THE PRODUCT OR ERRORS IN THE DATA WILL BE CORRECTED. FURTHERMORE, ISKRAEMECO DOES NOT WARRANT OR MAKE ANY REPRESENTATIONS REGARDING THE USE OR THE RESULTS OF THE USE OF THE PRODUCT OR ITS DOCUMENTATION IN TERMS OF THEIR CORRECTNESS, ACCURACY, RELIABILITY, OR OTHERWISE. NO ORAL OR WRITTEN INFORMATION OR ADVICE, GIVEN BY ISKRAEMECO OR AN ISKRAEMECO AUTHOR-IZED REPRESENTATIVE, SHALL CREATE A WARRANTY OR IN ANY WAY INCREASE THE SCOPE OF THIS WARRANTY. SOME JURISDICTIONS DO NOT ALLOW EXCLUSION OF THE IMPLIED WARRANTIES, SO THE ABOVE EXCLUSION MAY NOT APPLY. UNDER NO CIRCUMSTANCES, INCLUDING NEGLIGENCE, SHALL ISKRAEMECO, THEIR DIRECTORS, OFFICERS, EMPLOYEES OR AGENTS BE LIABLE FOR ANY INCI-DENTAL, SPECIAL OR CONSEQUENTIAL DAMAGES (INCLUDING DAMAGES FOR LOSS OF BUSINESS, LOSS OF PROFITS, BUSINESS INTERRUPTION, LOSS OF BUSINESS INFORMATION, ETC.) ARISING OUT OF THE USE OR INABILITY TO USE THE PRODUCT OR ITS DOCUMENTATION, EVEN IF ISKRAEMECO OR AN ISKRAEMECO-AUTHORIZED REPRESENTATIVE HAS BEEN ADVISED OF THE POSSIBILITY OF SUCH DAMAGES. SOME JURISDICTIONS DO NOT ALLOW LIMITATION OR EXCLUSION OF LIABILITY FOR INCI-DENTAL OR CONSEQUENTIAL DAMAGES, OR ALLOW EXCLUSION OR LIMITATION OF LIABILITY ONLY FOR NEGLIGENCE, BUT NOT FOR GROSS NEGLIGENCE OR WILLFUL MISCONDUCT, SO THIS LIMITA-TION MAY NOT APPLY. ISKRAEMECO'S TOTAL LIABILITY FOR ALL DAMAGES, LOSSES AND CAUSES OF ACTION (WHETHER IN CONTRACT, TORT, INCLUDING NEGLIGENCE, OR OTHERWISE) SHALL BE DE-FINED WITH THE CONTRACT WITH WHICH YOU BOUGHT THE PRODUCT OR SERVICE. IF LIABILITY IS NOT DEFINED WITHIN THE PREVIOUSLY MENTIONED CONTRACT, ISKRAEMECO'S LIABILITY FOR ANY AND ALL DAMAGE EVER RELATED TO THIS DOCUMENTATION SHALL NOT EXCEED (IF NOT OTHERWISE DEFINED WITH APPLICABLE LAW) THE AMOUNT: 1) PAID FOR THE PRODUCT/SERVICE AND ITS DOCU-MENTATION, 2) OF 20% OF THE VALUE OF THE CUSTOMER'S ORDERS FROM THE LAST12 MONTHS BE-FORE THE OCCURRENCE OF DAMAGE, OR 3) 10 000 EUR, WHICHEVER THE LOWEST.

# AC550/AC750

ADVANCED MODULAR GATEWAY / DATA CONCENTRATOR

# **USER MANUAL**

# i. About this document

This document contains detailed information on the AC550 and AC750, their key features, functionalities, and installation manuals with maintenance.

The document is intended for a technical audience, who are responsible for the product and its integration into the system.

# ii. Reference documents

- Iskraemeco's general terms and conditions
- Technical descriptions of modules
- Technical description of antenna coupler

# iii. Versioning

| Date       | Version | Update                                                                                                    |
|------------|---------|----------------------------------------------------------------------------------------------------|
| 21.03.2017 | V0.10   | The draft version of the document.                                                                                                    |
| 01.03.2018 | V1.00   | The initial version of the document.                                                                                                    |
| 13.07.2018 | V1.10   | <ul> <li>Added new functionalities (software (FW) version 2.0.5447):         <ul> <li>Security on management interface (HTTPs)</li> <li>GW protocol (according to DLMS UA 1000-2 Ed. 8.0:2014, chapter 10.7)</li> <li>Support for 3G/2G module (AC150-A3)</li> </ul> </li> <li>Miscellaneous improvements on the Web User Interface</li> </ul> |

# iv. Definitions, Acronyms and Abbreviations

| AC                 | Alternating Current                                                                                             |
|--------------------|----------------------------------------------------------------------------------------------------|
| AMI                | Advanced Metering Infrastructure                                                                                |
| APN                | Access Point Name                                                                                               |
| CENELEC            | European Committee for Electrotechnical Standardization                                                         |
| COSEM              | Companion Specification for Energy Metering                                                                     |
| CSS                | Cascading Style Sheets                                                                                          |
| CMUX               | Converter-MUltipleXer                                                                                           |
| CSV                | Comma Separated Values file, which allows data to be saved in a table-structured format                         |
| CPU                | Central Processing Unit                                                                                         |
| DC                 | Data Concentrator (AC750)                                                                                       |
| DHCP               | Dynamic Host Configuration Protocol                                                                             |
| DIN                | Deutsches Institut für Normung                                                                                  |
| DLMS               | Device Language Message Specification                                                                           |
| DNS                | Domain Name System/Server/Service                                                                               |
| EAP                | Extensible Authentication Protocol                                                                              |
| EN                 | European Norm                                                                                                   |
| ESD                | ElectroStatic Discharge                                                                                         |
| FCC                | Federal Communications Commission                                                                               |
| FEM                | Field Exchangeable Module                                                                                       |
| FLASH              | Electronic (solid-state) non-volatile computer storage medium that can be electrically erased and reprogrammed  |
| FQDN               | Fully Qualified Domain Name                                                                                     |
| G3-PLC             | Communication technology with low layer protocol for enabling large-scale infrastructure on the electrical grid |
| GND                | Ground                                                                                                    |
| GPRS               | General Packet Radio Service                                                                                    |
| GRE                | Generic Routing Encapsulation                                                                                   |
| GSM                | Global System for Mobile                                                                                        |
| GW                 | Gateway (AC550)                                                                                                 |
| HES                | Head-End System                                                                                                 |
| HTML               | HyperText Markup Language                                                                                       |
| HTTP               | Hypertext Transfer Protocol                                                                                     |
| HTTPS              | HyperText Transfer Protocol Secure                                                                              |
| HW                 | HardWare                                                                                                    |
|                    | Integrated Circuit Card IDentifier                                                                              |
| ID                 | IDentification                                                                                                  |
| IEC                | International Electrotechnical Commission                                                                       |
| IMEI               | International Mobile Equipment Identity                                                                         |
|                    | Internet Protocol                                                                                               |
| LAN                |                                                                                                    |
| Last gasp          | the other name of functionality Push on power down                                                              |
| LED                |                                                                                                    |
|                    | tree and open-source software operating system                                                                  |
|                    |                                                                                                    |
| LUC<br>MAC address | LOCAl<br>Madia Assass Cantral address                                                                           |
| MAC address        | Neighbourbood Area Network                                                                                      |
|                    | Net Connected                                                                                                   |
| Nodo               | In Web user interface means attached device                                                                     |
| NTP                | Natwork Time Protocol                                                                                           |
| D2D                |                                                                                                    |
|                    | Personal Area Network                                                                                           |
| PPF                | Personal Protective Equipment                                                                                   |
| DW                 |                                                                                                    |
| P**                | passworu                                                                                                    |

| OVC         | OverVoltage Category                                                              |
|-------------|-----------------------------------------------------------------------------------|
| PLC         | Power Line Communication                                                          |
| PSK         | Pre-Shared Key                                                                    |
| RAM         | Random-Access Memory                                                              |
| RBAC        | Role Based Access Control                                                         |
| RFC         | Request For Comments                                                              |
| RSSI        | Received Signal Strength Indicator                                                |
| RTC         | Real Time Clock                                                                   |
| RX          | receive                                                                           |
| SIM         | Subscriber Identity Module                                                        |
| SOAP        | Simple Object Access Protocol                                                     |
| SW          | SoftWare                                                                          |
| ТХ          | transmit                                                                          |
| USB         | Universal Serial Bus                                                              |
| UV          | UltraViolet                                                                       |
| WAN         | Wide Area Network                                                                 |
| Web service | A method of communication between two electronic devices over the World Wide Web. |
| Web-UI      | Web User Interface                                                                |
| WEEE        | Waste Electrical and Electronic Equipment Directive                               |
| XML         | Extensible Mark-up Language                                                       |

# TABLE OF CONTENTS

| 1. | SAFETY INFORMATION                        | 1          |
|----|-------------------------------------------|------------|
| 1  | .1. Responsibilities                      | 1          |
| 1  | .2. Safety instructions                   | 1          |
|    | 1.2.1. Handling and mounting              | 1          |
|    | 1.2.2. Installation procedure             | 3          |
|    | 1.2.3. Maintenance                        | 7          |
| 2. | AC550/AC750 OVERVIEW                      | 8          |
| 3. | AC550/AC750 INTRODUCTION                  | 9          |
| 3  | 3.1. Standards and references             | 9          |
| 3  | 3.2. Type designation                     | . 11       |
| 3  | 3.3. Appearance                           | . 12       |
| 3  | 8.4. Main device properties               | . 13       |
| 3  | 8.5. Connection diagram                   | . 14       |
| 4. | CONSTRUCTION                              | . 15       |
| 4  | 1.1. Technical figures and dimensions     | . 15       |
| 4  | 2. Main parts of the device               | . 16       |
|    | 4.2.1. Device cover                       | . 17       |
|    | 4.2.2. Nameplate                          | . 18       |
|    | 4.2.3. Connectors and communication ports | . 19       |
|    | 4.2.3.1. Power supply                     | . 19       |
|    | 4.2.3.2. RS-485                           | . 20       |
|    | 4.2.3.3. Ethernet                         | . 21       |
|    | 4.2.3.4. USB port                         | . 21       |
|    | 4.2.4. Module areas for device modules    | . 22       |
|    | 4.2.5. Battery compartment lid            | . 23       |
|    | 4.2.6. LED Indicators                     | . 24       |
|    | 4.2.7. Resel bullon                       | . 25<br>25 |
| Δ  |                                           | 26         |
| 5  |                                           | 20         |
| J. |                                           | . 21       |
| 5  | 5.1. Web user Interface structure         | . Z1<br>20 |
|    | 5.1.1. Web user Interface structure       | . 20       |
| 5  | 5.1.2. Dashboard                          | 31         |
| 5  | 3 Alarm and Events                        | 33         |
| 0  | 5.3.1. Events                             | . 33       |
|    | 5.3.2. Alarms                             | . 36       |
| 5  | 5.4. WAN interface                        | . 38       |
|    | 5.4.1. Modem                              | . 38       |
|    | 5.4.1.1. Signal level                     | . 39       |
|    | 5.4.2. Ethernet                           | . 40       |
| 5  | 5.5. NAN interface                        | . 41       |
|    | 5.5.1. PLC                                | . 41       |
|    | 5.5.1.1. Attached devices                 | . 41       |
|    | 5.5.1.2. PLC parameters                   | . 41       |
|    | 5.5.1.3. PLC Alarms & Events              | . 42       |

| 5.5.1.4. Advanced PLC parameters                | . 42 |
|-------------------------------------------------|------|
| 5.5.2. Serial RS-485                            | . 43 |
| 5.6. LAN interface                              | . 44 |
| 5.6.1. Local Ethernet                           | . 44 |
| 5.7. System                                     | . 44 |
| 5.7.1. System settings                          | . 44 |
| 5.7.1.1. Host name                              | . 45 |
| 5.7.1.2. Device Time                            | . 45 |
| 5.7.1.2.1. Time synchronization                 | . 46 |
| 5.7.2. Advanced settings                        | . 47 |
| 5.7.2.1. Import settings                        | 47   |
| 5722 Export settings                            | 48   |
| 573 User Management                             | 49   |
| 574 Firmware upgrade                            | 50   |
| 575 System reboot                               | 51   |
| 5.7.6 System information                        | 52   |
| 5.8 HES interface                               | 52   |
| 5.9.1 Web services for device management        | 52   |
| 5.0.1. Web services for device management       | 52   |
| 5.0.2. Whete list                               | 53   |
| 5.9. White list                                 | . 54 |
| 5.10. Push on power down (Last gasp)            | . 55 |
| 5.11. Security                                  | 56   |
|                                                 | . 50 |
| 5.11.1.1. Sealing protection                    | . 56 |
| 5.11.1.2. Lamper detectors                      | . 56 |
| 5.11.2. Logical security                        | 56   |
| 5.12. Backup features                           | .57  |
| 5.12.1. RTC backup                              | 57   |
| 5.12.2. Backup power supply                     | 57   |
| 6. INSTALLATION PROCEDURE                       | . 58 |
| 6.1. Installation site preparation              | . 58 |
| 6.1.1. Installation site in CAT III environment | . 58 |
| 6.1.2. Installation site in CAT IV environment  | . 58 |
| 6.2. Preparation of cables                      | . 59 |
| 6.2.1. Power (main) cables                      | . 59 |
| 6.2.2. Cables for RS-485                        | . 60 |
| 6.2.3. RJ45 port                                | . 60 |
| 6.3. Mounting and installation procedure        | . 61 |
| 6.3.1. Mounting a hanger                        | . 62 |
| 6.3.2. Mounting the device on DIN rail          | . 63 |
| 6.3.3. Connecting the RS-485 terminals          | . 65 |
| 6.3.4. Disassembling of a module                | . 66 |
| 6.4. Exchanging battery                         | . 67 |
|                                                 | 60   |
|                                                 | ŪŎ   |
| 7.1. Connecting to the device                   | 68   |
| 7.1.1. Local connection                         | 68   |
| 7.1.2. Remote connection                        | . 69 |
| 8. DEINSTALLATION PROCEDURE                     | . 70 |
| 9. TECHNICAL CHARACTERISTICS                    | . 71 |
|                                                 | -    |

## **INDEX OF FIGURES**

| Figure 1: AC550/AC750 in the AMI system                                                                     | 8                    |
|----------------------------------------------------------------------------------------------------|----------------------|
| Figure 2: AC550/AC750 – front view                                                                          | 12                   |
| Figure 3: AC550/AC750 – back view                                                                           | 12                   |
| Figure 4: Connection diagram of AC550/AC750                                                                 | 14                   |
| Figure 5: Overall dimensions of AC550/AC750 with device cover (in mm)                                       | 15                   |
| Figure 6: Overall dimensions of AC550/AC750 without device cover (in mm)                                    | 15                   |
| Figure 7: Fixing dimensions of AC550/AC750 (in mm)                                                          | 15                   |
| Figure 8: Main parts of the device (except device cover)                                                    | 16                   |
| Figure 9: Device cover                                                                                      | 17                   |
| Figure 10: Inner side of device cover with device's connection diagram and attached hanger                  | 17                   |
| Figure 11: Nameplate (example of AC750)                                                                     | 18                   |
| Figure 12: Terminals and communication ports                                                                | 19                   |
| Figure 13: Power supply – female and male plug                                                              | 19                   |
| Figure 14: RS-485 communication port and switch for RS-485 line termination with a resistor of 120 $\Omega$ | 20                   |
| Figure 15: Terminating-resistor switch – positions 1 (up) and 0 (down)                                      | 20                   |
| Figure 16: Ethernet communication ports – RJ45 (left: WAN2, right: LOCAL)                                   | 21                   |
| Figure 17: 8-pins RJ45 port with vellow and green LED diodes                                                | 21                   |
| Figure 18: USB port, connector type A                                                                       | 21                   |
| Figure 19: Module areas with FEM1 sockets for connecting modules                                            | 22                   |
| Figure 20: Battery compartment covered with its lid                                                         |                      |
| Figure 21: LED indicators                                                                                   | 24                   |
| Figure 22: RESET button                                                                                     | 25                   |
| Figure 23: Positions of sealing points                                                                      | 26                   |
| Figure 24: Web user interface – dashboard page                                                              | 28                   |
| Figure 25: Web user interface – beader                                                                      | 28                   |
| Figure 26: Dashboard page of the Web user interface                                                         | 20                   |
| Figure 27: List of attached devices                                                                         | 20                   |
| Figure 28: Detailed information of selected attached device                                                 | 01                   |
| Figure 29: Alarms & Events page                                                                             | 02                   |
| Figure 30: Alarms settings page                                                                             | 36                   |
| Figure 31: Modem (Wireless modem) parameters                                                                | 38                   |
| Figure 32: Ethernet parameters                                                                              | 40                   |
| Figure 32: DI C Darameters                                                                                  | 40                   |
| Figure 34: PLC communication log                                                                            | /12                  |
| Figure 35: PS-185 parameters                                                                                | <u>۲</u> ۲           |
| Figure 36: Local Ethernet parameters                                                                        | <del>4</del> 5<br>11 |
| Figure 37: System settings page                                                                             | 44                   |
| Figure 38: Advanced settings page                                                                           | 43                   |
| Figure 30: Lloor management page                                                                            | 47                   |
| Figure 39. Oser management page                                                                             | 49                   |
| Figure 40. New user form                                                                                    | 49                   |
| Figure 41: Fillinware upgrade page                                                                          | 50                   |
| Figure 42. System information                                                                               | 51                   |
| Figure 43. System monogement interface crebitecture                                                         | 52                   |
| Figure 44: Device management interface architecture                                                         | 53                   |
| Figure 45: White-list parameters in Xmi file (example)                                                      | 54                   |
| Figure 40. Fower religion of Alarmis & Events                                                               | 55                   |
| Figure 47. Fower supply – Inserting male plug in temale socket                                              | 59                   |
| Figure 48: Ethernet port – KJ45 temale socket                                                               | 60                   |
| Figure 49: KJ45 Connector                                                                                   | 60                   |
| Figure 50: Unlocking device-cover locking cap (left: locked; right: unlocked)                               | 61                   |
| Figure 51: Mounting the device's hanger                                                                     | 62                   |
| Figure 52: Removing the hanger                                                                              | 62                   |
| Figure 53: DIN rail and the device                                                                          | 63                   |

| Figure 54: Unlock the mechanism                           | 63 |
|-----------------------------------------------------------|----|
| Figure 55: Hanging the device on the DIN rail (back view) | 63 |
| Figure 56: Hanged device on the DIN rail (back view)      | 64 |
| Figure 57: Locking the mechanism                          | 64 |
| Figure 58: Opening RS-485 terminal                        | 65 |
| Figure 59: Inserting the cable in opened RS-485 terminal  | 65 |
| Figure 60: Removing top module                            | 66 |
| Figure 61: Removing bottom module                         | 66 |
| Figure 62: Correctly oriented battery                     | 67 |
| Figure 63: Login dialog box                               | 68 |
|                                                           |    |

### **INDEX OF TABLES**

| Table 1: Description of the AC550/AC750 type designation |    |
|----------------------------------------------------------|----|
| Table 2: Terminal data of power supply terminals         |    |
| Table 3: Terminal data of RS-485 interface               |    |
| Table 4: RS-485 switch position                          |    |
| Table 5: Characteristics of module areas                 |    |
| Table 6: Meaning of LED indicators                       |    |
| Table 7: Event-log types                                 |    |
| Table 8: List of events                                  |    |
| Table 9: Built-in users                                  |    |
| Table 10: White-list parameters                          |    |
| Table 11: Fuse requirements for CAT III environment      |    |
| Table 12: Fuse requirements for CAT IV environment       |    |
| Table 13: Pin designation of RJ45 port                   | 60 |
|                                                          |    |

# 1. SAFETY INFORMATION

Safety information used in this document is described with the following symbols and pictograms:

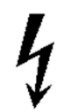

**DANGER**: for a possibly dangerous situation, which could result in severe physical injury or fatality – attention to high-risk hazards

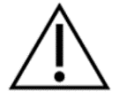

**WARNING**: attention to medium risk hazards **CAUTION**: for a possibly dangerous situation, which could result in minor physical injury or material damage - attention to low-risk hazards

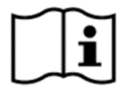

Operating instruction: for general details and other useful information

All safety information in this document describes the type and source of danger, its possible consequences, and measures to avoid danger.

# 1.1. Responsibilities

The owner of the device is responsible for assuring that all authorized persons who work with it, read, and understand the parts of this document that explain safe handling with the device.

The personnel must be sufficiently qualified for the work that will be performed. The installation personnel must possess the required electro technical knowledge and skills, and must be authorized by the utility to perform the installation procedure.

The personnel must strictly follow safety regulations and operating instructions, written in the individual chapters in this document.

The owner of the device responds specially for the protection of the persons, for prevention of material damage and for training of personnel.

### 1.2. Safety instructions

#### 1.2.1. Handling and mounting

At the beginning of installation at the metering/data-gathering point, the device should be carefully taken out of the box in which it is packed. This should prevent the device from falling as well as any other external or internal damage to it and personal injuries. Should such an incident occurs despite all precautions, the device should not be installed at metering/communication point as such damage may result in different hazards. In such a case, the device needs to be sent back to the manufacturer for examination and testing.

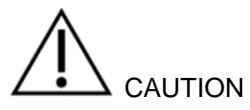

The edges of the seals, sealing wires and edges under (removed) device cover are sharp!

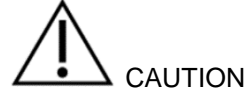

The temperature of the terminal block of the connected and operating device may rise; therefore, the temperature of the device cover may rise as well.

DANGER

In a case of any damage inside the device (fire, explosion...), do not open it.

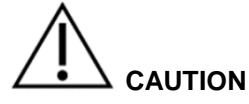

The device may be used only for the purpose of data gathering and communication, for which it was produced. Any misuse of the device will lead to potential hazards.

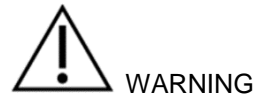

Safety measures should be observed at all times. Do not break the seals or open the device at any time!

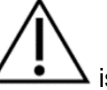

It must be consulted in all cases where symbol 2 is marked in order to find out the nature of the potential hazards and any actions, which have to be taken to avoid them.

The device installation procedure is described in this document. For safety reasons, the following instructions should be followed.

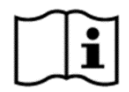

See the complete document for detailed technical features of the device and its intended use.

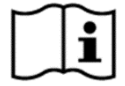

Only a properly connected device can perform correctly!

# 1.2.2. Installation procedure

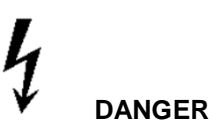

# The device is connected to electrical network. Any unauthorized manipulation of the device is life hazardous and prohibited according to the applicable legislation. Any attempt to damage the seals as well as any unauthorized opening of the device cover is strictly forbidden.

Installation companies shall implement a training policy that ensures that all installers are adequately trained, understand risk and safety issues, and possess the relevant skills before they commence operational duties.

The installer will need to recognise and understand different installations, meter types and various equipment associated with those installations applicable to the successful installation of the device.

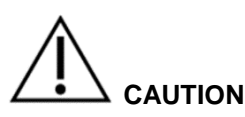

On the supply side of the installation site, the installer must provide environment according to requirements for OVC III or lower, so proper overvoltage protection must be installed (max. overvoltage < 4 kV). The protection must be done according to local regulation.

The installer must provide overcurrent protection on the supply side of installation. The cut-off current of protection must not be higher than the maximal current ( $I_{max}$ ) of the device. The current capability of overcurrent protection must be according to UC rating of the device equipment. The overcurrent protection must be done according to local regulation as well.

The installer is responsible for coordinating the rating and the characteristics of the supply side overcurrent protection devices.

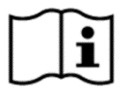

# The installer must consult and comply with local regulations and read the installation instructions written in this document before installation.

This document provides the instructions for installing the device.

The document provides a short overview of the device, details of its installation and set-up, installation considerations, and health and safety considerations.

The installer will be considered as a public face by both the device owner and its customers. The installer shall adopt the highest standards of behaviour and be respectful to clients and members of the public.

Before the beginning of the installation procedure, it should be checked if the installation point is correctly prepared for device installation. The installation point must always be left clean and in order.

The work location shall be defined and clearly marked. Adequate working space as well as means of access and lighting shall be provided at all parts of an electrical installation on, with, or near which any work activity is to be carried out.

Where it is necessary, safe access to the work location shall be clearly marked.

The installation point must not be exposed to running water or fire.

Device installation must not be performed by unauthorised and untrained personnel. Such persons are not allowed to cut the seals and open the device cover because of electric shock possibility.

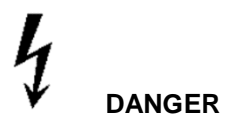

#### Opening the terminal, module or device cover is life hazardous due to possibility of electric shock.

Installation personnel must possess the required electro technical knowledge and skills, and must be authorised by the device owner to perform the installation procedure.

The installer is obligated to perform the installation procedure in accordance with the national legislation and internal norms of the device owner.

National legislation can set out the minimum age and the competence criteria for installers. In a case, where no national requirements are defined, the following criteria shall be used by assessing the competence of installers: electro technical knowledge, experiences with electrical work, understanding of the installation procedures, practical experience of that work, understanding the hazards which can arise during the work and the precautions to be observed, and the ability to distinguish whether is safe to continue working.

According to the basic principles, either the nominated person in control of the electrical installation or the nominated person in control of the work activity shall ensure that specific and detailed instructions are given to the personnel carrying out the work before starting and when completion of the work.

Before starting work, the nominated person in control of the work activity shall give notification to the nominated person in control of the electrical installation, of the nature, place, and consequences to the electrical installation of the intended work.

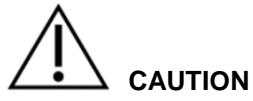

#### It is expected that the installer fully understands the risks and safety issues involved in electrical installations. The installer shall be aware at all times of the potential hazard of electrical shock.

Tools, equipment, and devices shall comply with the requirements of relevant national or international standards where these exist. Tools, equipment, and devices shall be used in accordance with the instructions and/or guidance provided by the manufacturer or supplier.

Any tools, equipment, and devices provided for the purpose of safe operation with, or work on, with, or near electrical installations shall be suitable for that use, be maintained, and properly used.

Personnel shall be equipped with clothing suitable for the workplace and its conditions. This could include the use of close-fitting clothing or additional PPE (personal protective equipment).

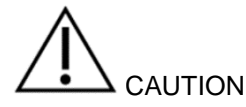

The installer must be properly equipped with personal protection equipment (PPE) and use the appropriate tools at all times during the installation.

Working procedures are divided into three different types: dead working, live working, and working in the vicinity of live parts. All these procedures are based on the use of safety measures against electric shock and/or the effects of short-circuits and arcing.

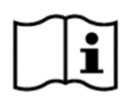

The installer must be informed whether the national legislation permits the work on the installation under voltage – live work, and must follow the rules of legislation.

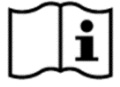

Depending on the kind of work, the personnel working in such conditions shall be instructed or skilled. Live working requires the use of specific procedures. Instructions shall be given on how to maintain tools, equipment, and devices in good working order and how to verify them before working.

This subclause deals with the essential requirements ("the five safety or golden rules") for ensuring that the electrical installation at the work location is disconnected from mains secure for the duration of the work.

This shall require clear identification of the work location. After the respective electrical installations have been identified, the following five essential requirements shall be undertaken in the specified order unless there are essential reasons for doing otherwise: disconnect completely (1.), secure against re-connection (2.), verify that the installation is dead (3.), carry out earthing and short-circuiting (4.), and provide protection against adjacent live parts (5.).

# 

Do not attempt to install the device before you have isolated the installation site from the network!

# 

The main fuses must be removed before making any modifications to the installation, and kept safe until completing the work to prevent the unnoticed reinsertion.

# 

Connecting the device to the electrical network under voltage is life hazardous. The device connection procedure may only be performed by trained and adequately authorized personnel.

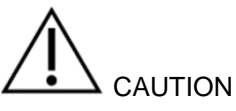

Only one wire (solid wire or wire/wires equipped with ferrule) may be connected in one terminal. Otherwise, the terminal could be damaged or the contact could not be made properly.

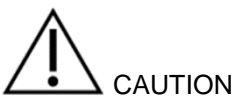

Use only wires according to requirements in the manual.

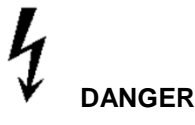

The isolation of the connecting cables must extend over the completely visible part of the cables. There must be no further bare part of the cable visible above the terminal edge. Touching live parts is life hazardous. The stripped part of the connecting wire should be shortened if necessary.

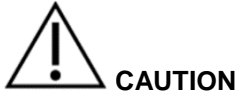

At the end of installation at the installation point, no cables should stay unconnected or hanging freely from the installation point. Device cover must be closed and sealed.

The device has to be mounted on a smooth vertical surface and fixed on 3 points with screws using the prescribed torque (the device has two attachment holes and, optionally, a top hanger).

The device is intended for mounting at an indoor installation point, in a device cabinet, secured against the undesired access of unauthorized persons. Do not expose device surface to very high temperatures even though the surface is made of non-flammable plastics to prevent fire.

Electrical connection: mounting cables must be properly dimensioned and of proper shape. They must be mounted using the prescribed torque. The device should be connected according to the device connection diagram that is attached to the inner side of the device cover.

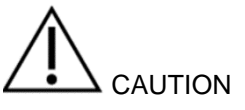

If it is possible to install the device without isolation from the electricity network, i.e. on live network, then appropriate instructions and safety warnings shall be provided.

# 

The preliminary fuses and/or voltage arresters must be re-inserted before commissioning and functional check of the device.

Seals on the device have to be checked at the end of the installation procedure so that the consumer (final customer) cannot come into unintentional contact with live parts of the device.

# 

If the device cover is not mounted tight, there exists a danger of contact with the connection terminals. Contact with live parts of the device is life hazardous.

# 

For safety reasons, place the device cover immediately after the installation procedure and fix it with sealable locking cap!

# 

Switch on the power. Beware of the risk of electric shock at all times!

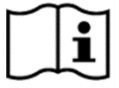

The functional check requires voltage to be applied.

If no main voltage is present, commissioning and functional check must be performed at a later date.

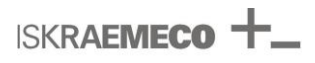

#### 1.2.3. Maintenance

The device-design, the built-in components, and the manufacturing procedures ensure high long-term stability of product.

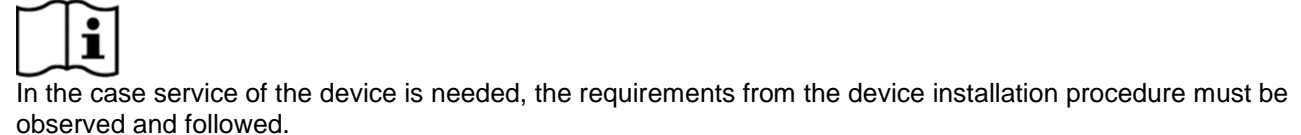

Cleaning of the device is allowed only with a soft dry cloth. Cleaning is allowed only in front plate of the device. Cleaning is forbidden in the region of terminal block, where cables are connected to the device, and in the region of the module. Cleaning can be performed only by the personnel responsible for device maintenance.

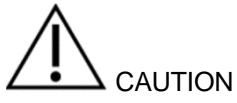

Never clean soiled device under running water, or with high-pressure devices. Penetrating water can cause short circuits. A damp cleaning cloth is sufficient to remove normal dirt such as dust. If the device is more heavily soiled, it should be dismounted and sent to the responsible service or repair centre.

Visible signs of fraud attempt (mechanical damages, presence of a liquid, etc.) must be regularly checked.

The quality of seals and the state of the terminals and connecting cables must be regularly checked.

If there exists a suspicion of incorrect operation of the device, the local utility must be informed immediately.

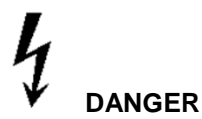

Breaking the seals and removing the device cover will lead to potential hazards because there are live electrical parts inside.

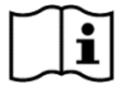

After the end of the device's lifetime, the device should be treated according to the Waste Electric and Electronic (WEEE) Directive!

# 2. AC550/AC750 OVERVIEW

The AC550/AC750 is a family of communication devices based on a single platform. They provide connectivity between Head-End-System and smart electricity meters and designed with two exchangeable communication modules to cope with the rapid development of communication technologies.

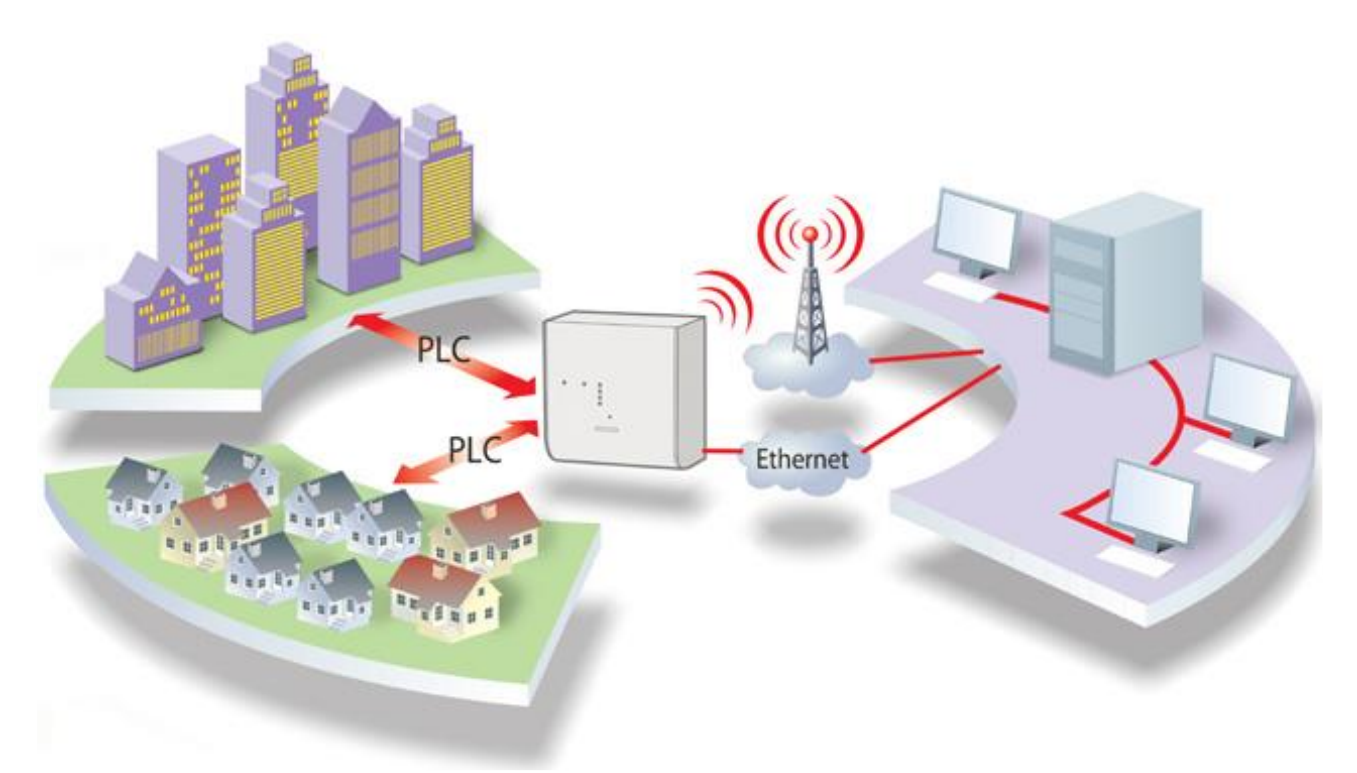

Figure 1: AC550/AC750 in the AMI system

# 3. AC550/AC750 INTRODUCTION

# 3.1. Standards and references

| EN 62368-1: 2014 +<br>+ AC:2015 | Audio/video, information and communication technology equipment - Part 1: Safety require-<br>ments                                                                                                    |
|---------------------------------|----------------------------------------------------------------------------------------------------|
| EN 41003:2008                   | Particular safety requirements for equipment to be connected to telecommunication networks<br>and/or a cable distribution system                                                                                                    |
| EN 50065-1                      | Signalling on low-voltage electrical installations in the frequency range 3 kHz to 148.5 kHz.<br>General requirements, frequency bands and electromagnetic disturbances                                                                                                    |
| EN 50065-2-3                    | Signalling on low-voltage electrical installations in the frequency range 3 kHz to 148.5 kHz.<br>Immunity requirements for mains communications equipment and systems operating in the<br>range of frequencies 3 kHz to 95 kHz and intended for use by electricity suppliers and distrib-<br>utors |
| EN 55022                        | Information technology equipment - Radio disturbance characteristics - Limits and methods of measurement                                                                                                    |
| EN 55032                        | Electromagnetic compatibility of multimedia equipment - Emission Requirements                                                                                                    |
| EN 55024                        | Information technology equipment - Immunity characteristics - Limits and methods of meas-<br>urement                                                                                                    |
| EN 55011                        | Industrial, scientific and medical equipment. Radio-frequency disturbance characteristics. Limits and methods of measurement                                                                                                    |
| EN 301 489-1 V1.9.2             | Electromagnetic compatibility and Radio spectrum Matters (ERM); ElectroMagnetic Compati-<br>bility (EMC) standard for radio equipment and services; Part 1: Common technical require-<br>ments                                                                                                    |
| EN 61000-3-2:2014               | Electromagnetic compatibility (EMC) - Part 3-2: Limits - Limits for harmonic current emissions (equipment input current $\leq$ 16 A per phase)                                                                                                    |
| EN 61000-3-3:2013               | Electromagnetic compatibility (EMC) - Part 3-3: Limits - Limitation of voltage changes, volt-<br>age fluctuations and flicker in public low-voltage supply systems, for equipment with rated<br>current <= 16 A per phase and not subject to conditional connection                                |
| IEC 61000-4-1                   | Electromagnetic compatibility (EMC) - Part 4-1: Testing and measurement techniques - Over-<br>view of IEC 61000-4 series                                                                                                    |
| IEC 61000-4-2                   | Electromagnetic compatibility (EMC) - Part 4-2: Testing and measurement techniques - Elec-<br>trostatic discharge immunity test                                                                                                    |
| IEC 61000-4-3                   | Electromagnetic compatibility (EMC) - Part 4-3: Testing and measurement techniques - Radi-<br>ated, radio-frequency, electromagnetic field immunity test                                                                                                    |
| IEC 61000-4-4                   | Electromagnetic compatibility (EMC) - Part 4-4: Testing and measurement techniques - Elec-<br>trical fast transient/burst immunity test                                                                                                    |
| IEC 61000-4-5                   | Electromagnetic compatibility (EMC) - Part 4-5: Testing and measurement techniques -<br>Surge immunity test                                                                                                    |
| IEC 61000-4-6                   | Electromagnetic compatibility (EMC) - Testing and measurement techniques - Immunity to<br>conducted disturbances, induced by radio-frequency fields                                                                                                    |
| EN 61000-4-8                    | Electromagnetic Compatibility (EMC) - Part 4-8: Testing and Measurement Techniques -<br>Power Frequency Magnetic Field Immunity Test                                                                                                    |
| IEC 61000-4-11                  | Testing and Measurement Techniques - Voltage Dips, Short Interruptions and Voltage Varia-<br>tions Immunity Tests                                                                                                    |
| IEC 61000-4-12                  | Electromagnetic compatibility (EMC) - Part 4-12: Testing and measurement techniques -<br>Ring wave Immunity test                                                                                                    |
| IEC 61180:2016                  | High-voltage test techniques for low-voltage equipment - Definitions, test and procedure re-<br>quirements, test equipment                                                                                                    |
| IEC 60364 -1:2005               | Low-voltage electrical installations - Part 1: Fundamental principles, assessment of general characteristics, definitions                                                                                                    |
| EN 50470-1                      | Electricity metering equipment (a.c.) - Part 1: General requirements, tests and test conditions<br>Metering equipment (class indexes A, B and C)                                                                                                    |
| IEC 62052-11:2003 +<br>A1:2016  | Electricity metering equipment (AC) - General requirements, tests and test conditions - Part 11: Metering equipment                                                                                                    |
| IEC 62052-31: 2015              | Electricity metering equipment (AC) - General requirements, tests and test conditions - Part 31: Product safety requirements and tests                                                                                                    |
| IEC 62054-21                    | Electricity metering (AC) - Tariff and load control - Part 21: Particular requirements for time switches                                                                                                    |
| EN 60068-2-1                    | Environmental testing. Tests. Test A. Cold                                                                                                    |
| EN 60068-2-2                    | Environmental testing. Tests. Test B. Dry heat                                                                                                    |
| EN 60068-2-6                    | Environmental testing. Tests. Test Fc. Vibration (sinusoidal)                                                                                                    |

ISKRAEMECO +\_

| EN 60068-2-14                   | Environmental testing. Tests. Test N. Change of temperature                                                                                                    |
|---------------------------------|----------------------------------------------------------------------------------------------------|
| EN 60068-2-27                   | Environmental testing - Part 2-27: Tests - Test Ea and guidance: Shock                                                                                                    |
| EN 60068-2-30                   | Environmental testing. Tests. Test Db and guidance: Damp heat, cyclic (12 h + 12 h cycle)                                                                                                    |
| EN 60068-2-75                   | Environmental testing - Part 2-75: Tests - Test Eh: Hammer tests                                                                                                    |
| EN 60085                        | Electrical insulation. Thermal evaluation and designation                                                                                                    |
| IEC 60529                       | Degrees of protection provided by enclosures (IP Code)                                                                                                    |
| IEC 62262: 2002                 | Degrees of protection provided by enclosures for electrical equipment against external me-<br>chanical impacts (IK code)                                                                            |
| IEC 60998-2-1:2002              | Connecting devices for low-voltage circuits for household and similar purposes - Part 2-1:<br>Particular requirements for connecting devices as separate entities with screw-type clamping<br>units |
| IEC 60695-2-11                  | Glow wire flammability test for end products                                                                                                    |
| UL 94<br>Ed. 6: 2013/2016       | Standard for safety: Tests for Flammability of Plastic Materials for Parts in Devices and Appli-<br>ances                                                                                           |
| EN 60715: 2002                  | Dimensions of low-voltage switchgear and controlgear - Standardized mounting on rails for mechanical support of electrical devices in switchgear and controlgear installations                      |
| EN 61140                        | Protection against electric shock - Common aspects for installation and equipment                                                                                                    |
| DLMS UA 1000-2<br>Ed. 8.0:2014  | DLMS/COSEM Architecture and Protocols, the "Green Book" Ed. 8                                                                                                    |
| DLMS UA 1000-1<br>Ed. 12.0:2014 | COSEM Identification System and Interface Classes, the "Blue Book" Ed. 12                                                                                                    |
| IEC 62056-1-0<br>Ed.1:2016      | Electricity metering – Data exchange – The DLMS/COSEM suite – Part 1-0: Smart metering<br>standardisation framework                                                                                 |
| IEC 62056-46<br>Ed. 1.1:2007    | Electricity metering – Data exchange for meter reading, tariff and load control –<br>Part 46: Data link layer using HDLC protocol                                                                   |
| IEC 62056-5-3: 2016             | Electricity metering – Data exchange – The DLMS/COSEM suite – Part 5-3: DLMS/COSEM application layer                                                                                                |
| IEC 62056-6-1: 2015             | Electricity metering – Data exchange - The DLMS/COSEM suite - Part 6-1: Object Identifica-<br>tion System (OBIS)                                                                                    |
| IEC 62056-6-2: 2016             | Electricity metering – Data exchange – The DLMS/COSEM suite – Part 6-2: COSEM inter-<br>face classes                                                                                                |
| IEC 62056-9-7: 2013             | Electricity metering – Data exchange – The DLMS/COSEM suite - Part 9-7: Communication<br>profile for TCP-UDP/IP networks                                                                            |
| ITU-T G.9901                    | Narrowband orthogonal frequency division multiplexing power line communication transceivers - Power spectral density specification (04/2014)                                                        |
| ITU-T G.9903                    | Narrowband orthogonal frequency division multiplexing power line communication transceivers for G3-PLC networks (02/2014)                                                                           |
| ITU-T G.9903                    | Narrowband orthogonal frequency division multiplexing power line communication transceivers for G3-PLC network - Amendment 1 (08/2015)                                                              |
| IEC 62056-4-7:2015              | Electricity metering data exchange - The DLMS/COSEM suite - Part 4-7: DLMS/COSEM transport layer for IP networks                                                                                    |
| CLC/TS 52056-8-5:<br>2015       | Electricity metering data exchange. The DLMS/COSEM suite. Narrow-band OFDM G3-PLC communication profile for neighbourhood networks                                                                  |
| IEEE 802.15.4                   | IEEE Standard for Low-Rate Wireless Networks                                                                                                    |
| RFC 3561                        | Ad Hoc On Demand Distance Vector (AODV) Parameters                                                                                                    |
| RFC 6130                        | Mobile Ad Hoc Network (MANET) Neighbourhood Discovery Protocol (NHDP)                                                                                                    |
| RFC 5444                        | Generalized Mobile Ad Hoc Network (MANET) Packet/Message Format                                                                                                    |
| RFC 4944                        | Transmission of IPv6 Packets over IEEE 802.15.4 Networks                                                                                                    |
| RFC 2460                        | Internet Protocol, Version 6 (IPv6) Specification                                                                                                    |
| RFC 768                         | User Datagram Protocol                                                                                                    |
| RFC 2463                        | Internet Control Message Protocol (ICMPv6) for the Internet Protocol Version 6 (IPv6) Speci-<br>fication                                                                                            |
| RFC 4861                        | Neighbour Discovery for IP version 6 (IPv6)                                                                                                    |

# 3.2. Type designation

Product type designation can be found on the device's nameplate on the front side of the device (see chapter *4.2.2. Nameplate*). In Table 1, explanation of the AC550/AC750 type designation can be found.

#### Example:

AC750-G3C2.01 – Smart modular data concentrator with integrated G3-PLC and Ethernet communication interfaces (HW version 01)

|                                         | Α | С | 7 | 50 | - | G3 | C2 | 0 | 1 |
|-----------------------------------------|---|---|---|----|---|----|----|---|---|
| Program                                 |   |   |   |    |   |    |    |   |   |
| AC: Advanced Communication device       |   |   |   |    |   |    |    |   |   |
| Series                                  |   |   |   |    |   |    |    |   |   |
| 5: Gateways                             |   |   |   |    |   |    |    |   |   |
| 7: Data concentrators                   |   |   |   |    |   |    |    |   |   |
| Family                                  |   |   |   |    |   |    |    |   |   |
| 50: Standard MODULAR device             |   |   |   |    |   |    |    |   |   |
| Separator: - (minus)                    |   |   |   |    |   |    |    |   |   |
| Communication technology - integrated 1 |   |   |   |    |   |    |    |   |   |
| G2: S-FSK PLC                           |   |   |   |    |   |    |    |   |   |
| G3: G3-PLC                              |   |   |   |    |   |    |    |   |   |
| K3: RS-485                              |   |   |   |    |   |    |    |   |   |
| Communication technology - integrated 2 |   |   |   |    |   |    |    |   |   |
| C2: Ethernet                            |   |   |   |    |   |    |    |   |   |
| Separator: . (dot) *                    |   |   |   |    |   |    |    |   |   |
| Generation *                            |   |   |   |    |   |    |    |   |   |
| 09: Generation of the device            |   |   |   |    |   |    |    |   |   |
| Version within the generation *         |   |   |   |    |   |    |    |   |   |
| 19: Version within the generation       |   |   |   |    |   |    |    |   |   |

\* Type designation of the 1<sup>st</sup>-generation product is written without generation (and version within generation).

Table 1: Description of the AC550/AC750 type designation

ISKRAEMECO +\_

# 3.3. Appearance

The main part of the device is covered with device cover with transparent window.

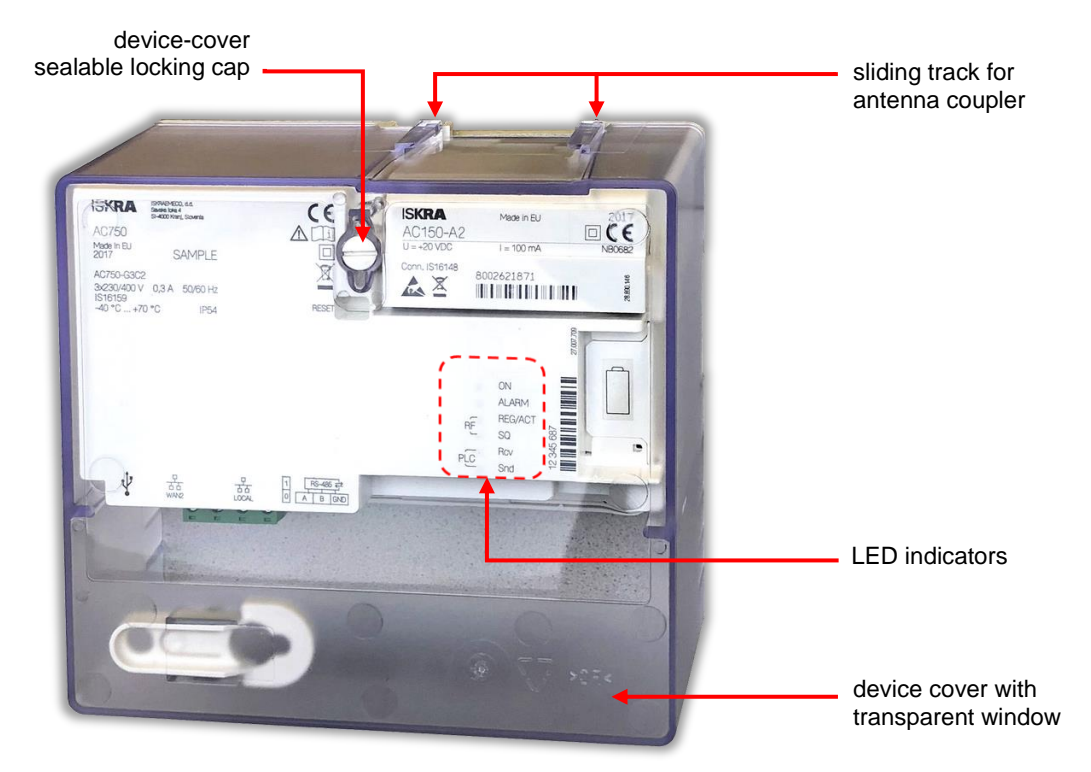

Figure 2: AC550/AC750 - front view

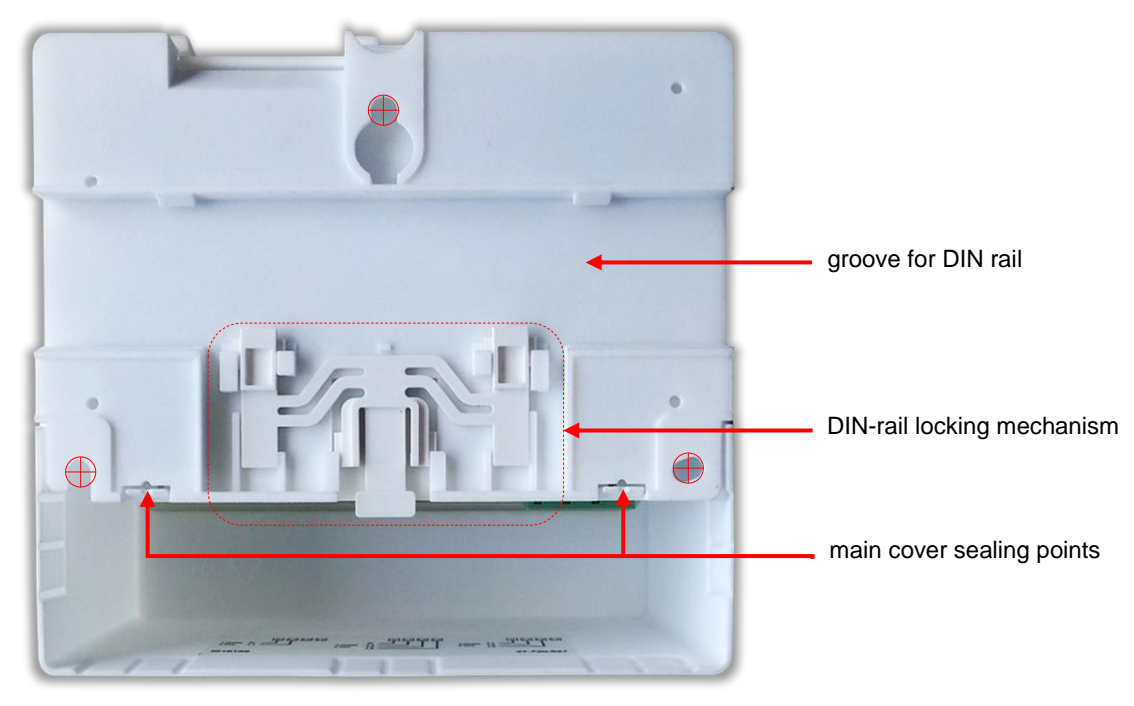

fixing points
 Figure 3: AC550/AC750 – back view

## 3.4. Main device properties

- Communication channels (WAN):
  - Ethernet interface (10/100 base T)
  - P2P communication module AC150 (optional)
- Communication channels (NAN):
  - PLC (G3-PLC standard)
  - Plug & Play installation
  - o Communication on 3 phases
  - RS-485
  - Mode: half duplex
  - Max speed: 115200 bps
  - o Maximum number of slaves: 31
- Communication channel (LAN)
  - Ethernet interface (10/100 base T)
- Monitoring: Events logs and Alarms
- Web user interface
- Device configuration and management can be done locally or remotely, in compliance with the predefined security levels
- Anti-tampering:
  - Cover-removal detection
  - Seals
- Mounting:
  - Three-fixing points
  - DIN rail
- Compact plastic housing:
  - Made of high quality fire-extinguishing UV stabilized material that can be recycled
  - IP54 protection against dust and water penetration
  - IK07 protection against mechanical impacts

# 3.5. Connection diagram

A connection diagram shows the correct connection of a device into the electrical network.

The device has the appropriate connection diagram attached to the inner side of the device cover.

To each connection diagram, corresponding identification number (IS number) is assigned and it is printed on the nameplate (see chapter *4.2.2. Nameplate*). Connection diagram of the device is shown in Figure 4.

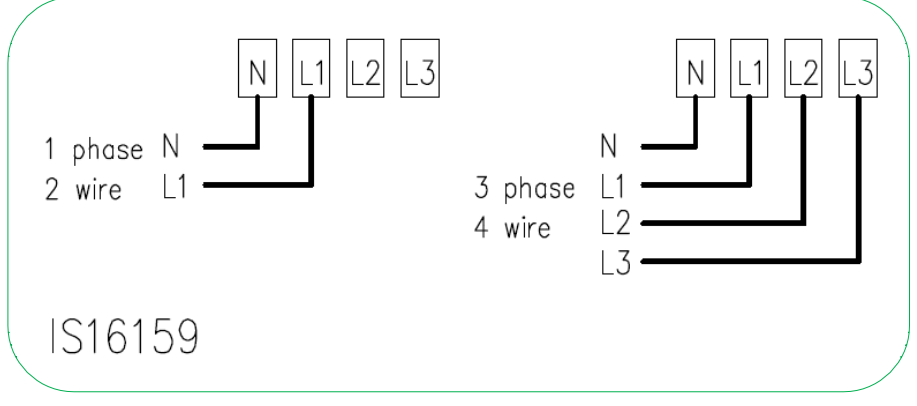

Figure 4: Connection diagram of AC550/AC750

Choose appropriate connection diagram according to mains-connection type:

- 1-phase connection
- 3-phase 4-wire connection (with neutral)

# 4. CONSTRUCTION

# 4.1. Technical figures and dimensions

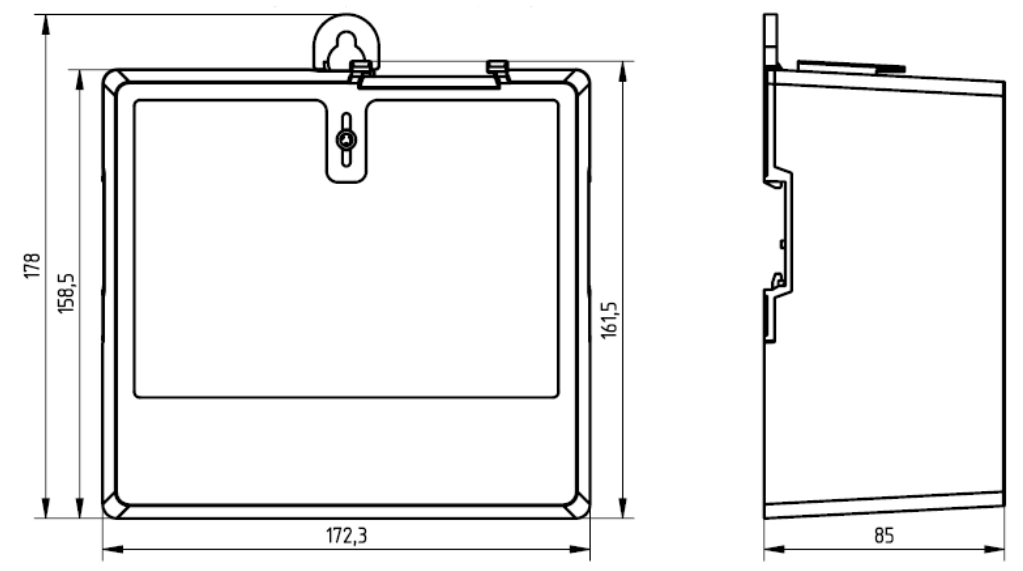

82,2

Figure 5: Overall dimensions of AC550/AC750 with device cover (in mm)

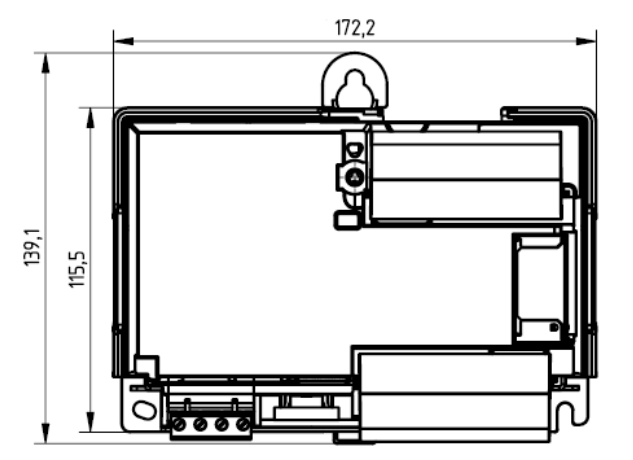

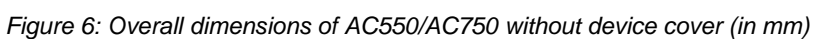

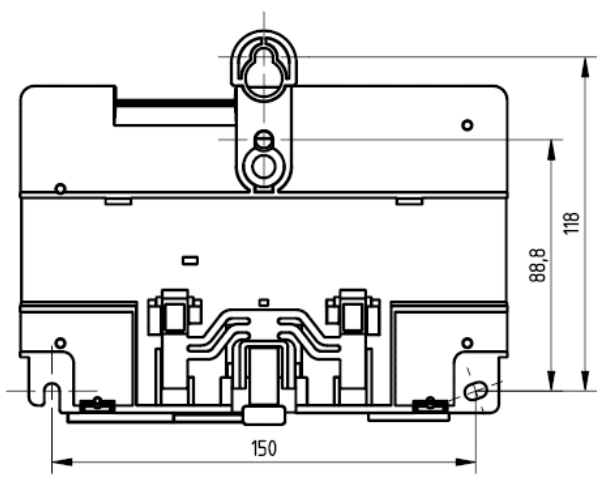

Figure 7: Fixing dimensions of AC550/AC750 (in mm)

## 4.2. Main parts of the device

The main parts of the device are:

- Device cover (see chapters 3.3 Appearance)
- Nameplate
- Terminals and communication ports
- Module areas
- Battery compartment
- LED indicators
- Reset button
- Device-cover opening detector

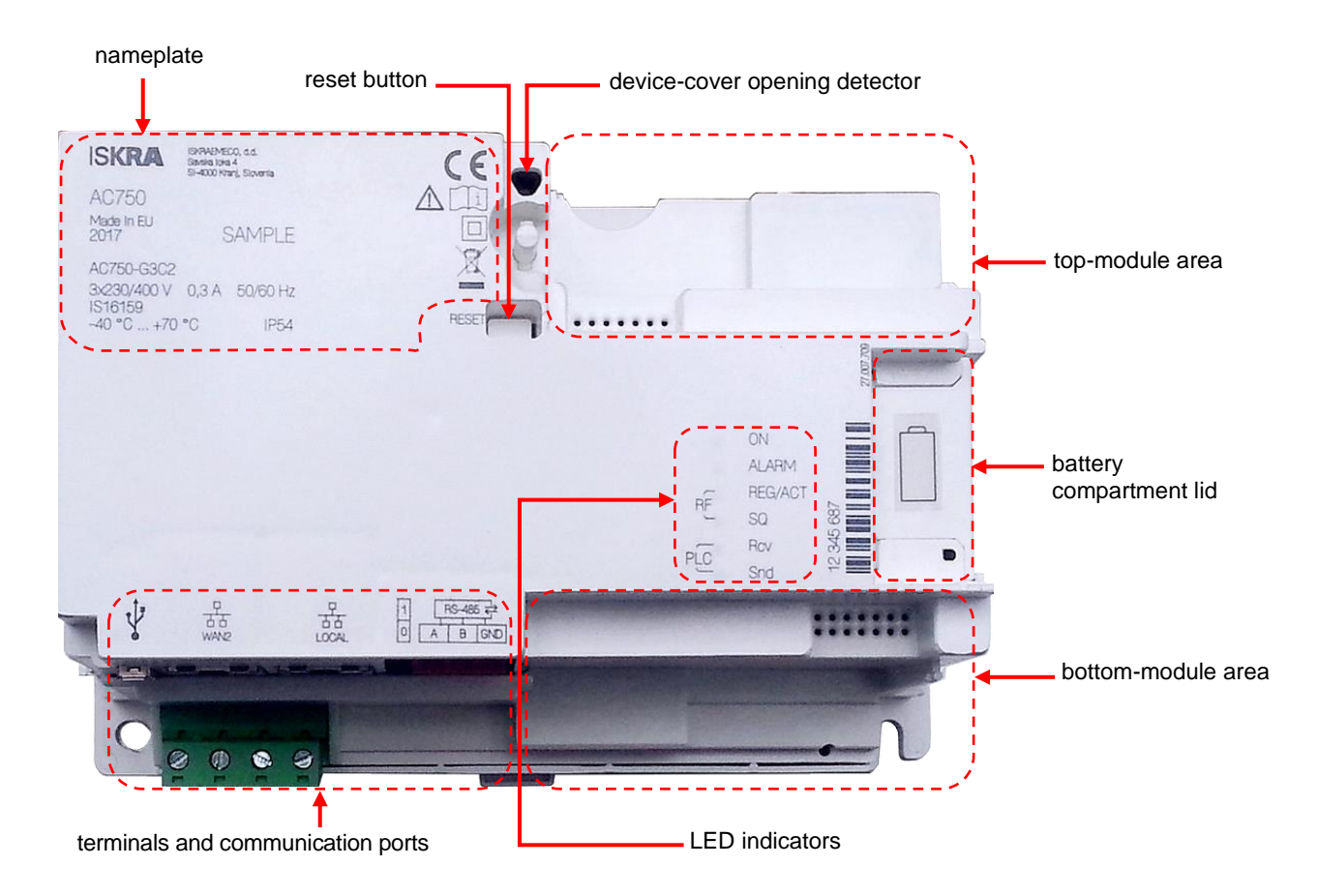

Figure 8: Main parts of the device (except device cover)

#### 4.2.1. Device cover

The entire device (except back of the device) is covered by device cover (Figure 2 and Figure 9). On the front side, it has a transparent window, which allows the front part of the device (under the cover) to be visible. On the top of the cover, sliding tracks for antenna coupler are available (to connect antenna coupler for connecting an external antenna).

The cover is fixed on the device with a plastic sealable locking cap, which is located on the front side of the meter. The entire device cover (including the locking cap and the cover window) is made of high quality UV-stabilized polycarbonate that can be recycled and is semi-transparent, while window is fully transparent.

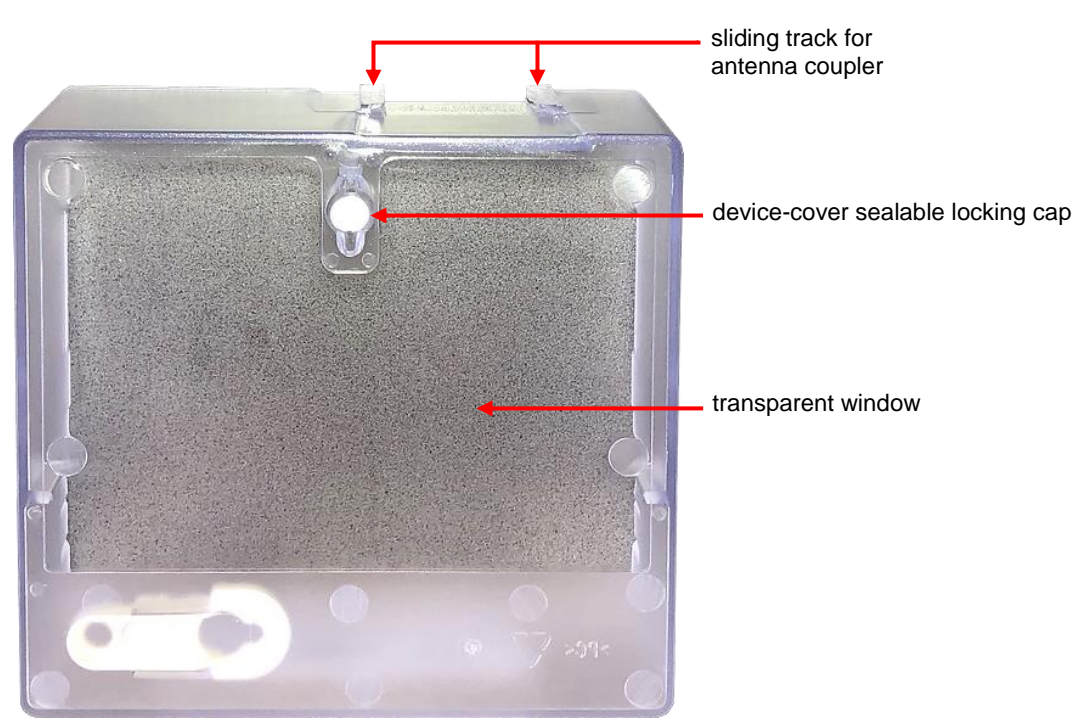

Figure 9: Device cover

On the inner side of the cover, the device's connection diagram (in a form of a label), and attached hanger can be found (Figure 10).

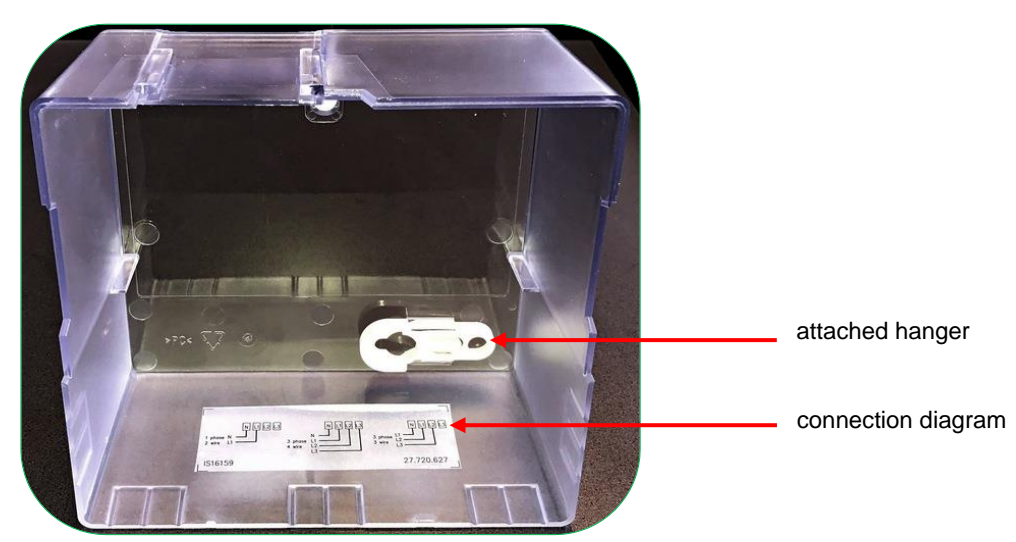

Figure 10: Inner side of device cover with device's connection diagram and attached hanger

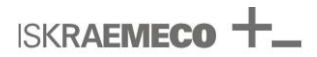

#### 4.2.2. Nameplate

Basic data and type designation of the device can be found on the nameplate (Figure 11).

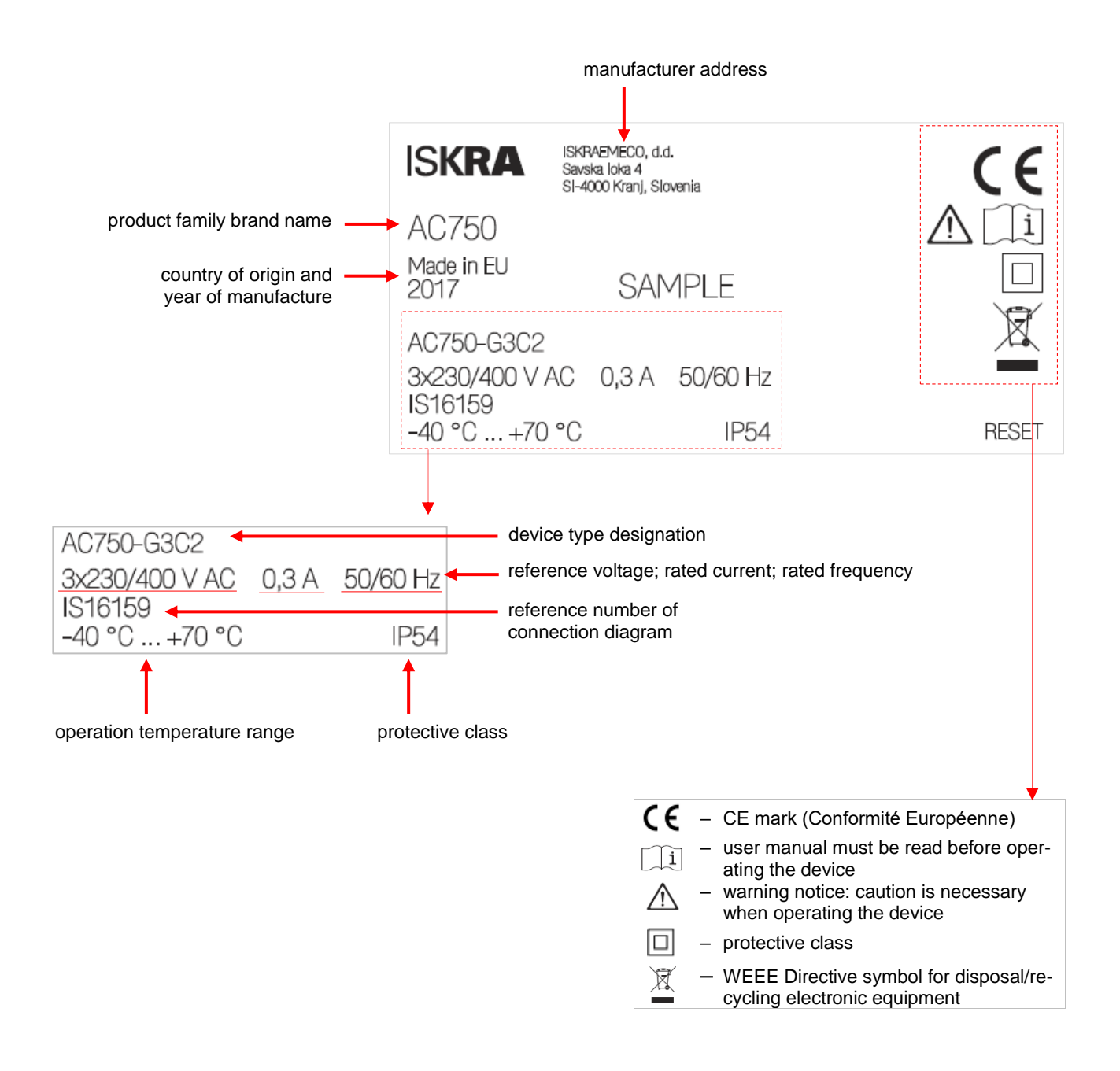

Figure 11: Nameplate (example of AC750)

### 4.2.3. Connectors and communication ports

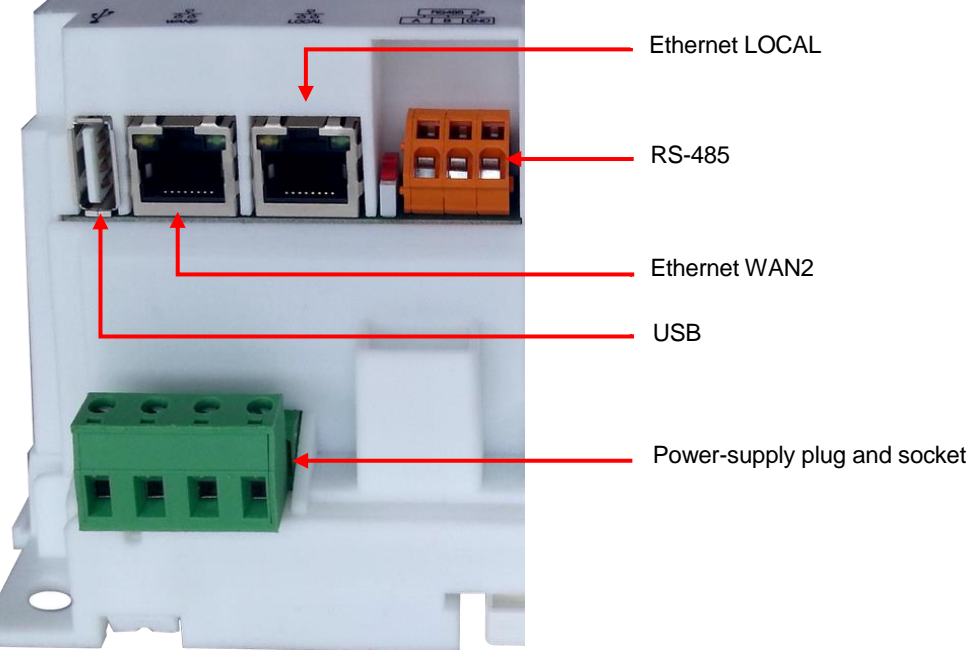

Figure 12: Terminals and communication ports

#### 4.2.3.1. Power supply

Power supply part of the device is designed as combination of a plug and a socket. Built-in plug is male type of a plug. The socket is a female-type plug with terminals, where cables can be inserted. Once, the socket has correctly inserted and cables are screwed, it becomes female plug connector, which can be connected/inserted in the male plug built in the device. For more information, see Table 2.

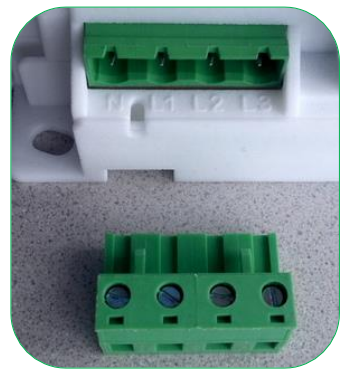

Figure 13: Power supply – female and male plug

|                  | Function<br>(according to connection type) * |                                |                      |         |                  |                                             |                 |
|------------------|----------------------------------------------|--------------------------------|----------------------|---------|------------------|---------------------------------------------|-----------------|
| Terminal<br>mark | 1-phase                                      | 3-phase 4-wire<br>with neutral | Diam.<br><i>[mm]</i> | Note    | Wire<br>[mm²] ** | Screw head<br>t <i>yp</i> e and <i>size</i> | Torque<br>[N m] |
| N                | Neutral                                      | Neutral                        | 2.8                  | voltage | 0.2–2.5          | Slot (2.5)                                  | 0.6             |
| L1               | L1-in                                        | L1-in                          | 2.8                  | voltage | 0.2–2.5          | Slot (2.5)                                  | 0.6             |
| L2               | _                                            | L2-in                          | 2.8                  | voltage | 0.2–2.5          | Slot (2.5)                                  | 0.6             |
| L3               | _                                            | L3-in                          | 2.8                  | voltage | 0.2–2.5          | Slot (2.5)                                  | 0.6             |

\* See connection diagram (Figure 4)

\*\* Minimum cross section of a wire shall be according to standards.

Table 2: Terminal data of power supply terminals

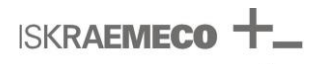

#### 4.2.3.2. RS-485

RS-485 communication port is equipped with switch for RS-485 line termination with resistor of 120  $\Omega$ . The port consists of three-pole screw-less spring-cage terminal.

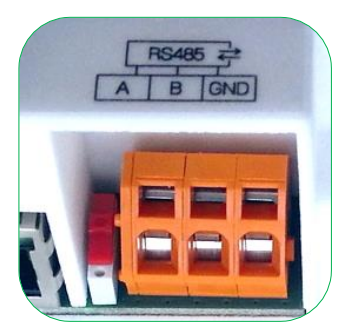

Figure 14: RS-485 communication port and switch for RS-485 line termination with a resistor of 120  $\Omega$ 

| Terminal<br>mark | Function | Diam.<br>[ <i>mm</i> ] | Note | Wire<br>[mm <sup>2</sup> ] * | Screwdriver type and size |
|------------------|----------|------------------------|------|------------------------------|---------------------------|
| A                | RS-485   | 2.4                    | А    | 0.2-2.5                      | Regular (0.5×3.5)         |
| В                | RS-485   | 2.4                    | В    | 0.2-2.5                      | Regular (0.5×3.5)         |
| GND              | RS-485   | 2.4                    | GND  | 0.2-2.5                      | Regular (0.5×3.5)         |

\* Minimum cross section of a wire should be according to standards.

Table 3: Terminal data of RS-485 interface

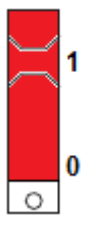

Figure 15: Terminating-resistor switch – positions 1 (up) and 0 (down)

Meaning of the switch positions is described in Table 4.

| Switch position | Description                                          | Using on                                                                |
|-----------------|------------------------------------------------------|-------------------------------------------------------------------------|
| 0               | RS-485 line is not terminated                        | All devices, except the first and the last in RS-485 communication line |
| 1               | RS-485 line is terminated with resistor 120 $\Omega$ | The first and the last device in RS-485 communication line              |

Table 4: RS-485 switch position

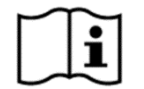

#### NOTE

RS-485 communication line should be terminated on the first and the last device.

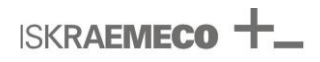

#### 4.2.3.3. Ethernet

Two ports for Ethernet communication are available, where RJ45 8-pins plug connectors can be plugged. Each RJ45 port is equipped with yellow and green LED diode (Figure 17).

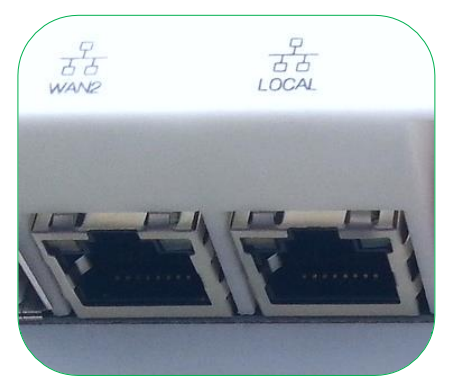

Figure 16: Ethernet communication ports – RJ45 (left: WAN2, right: LOCAL)

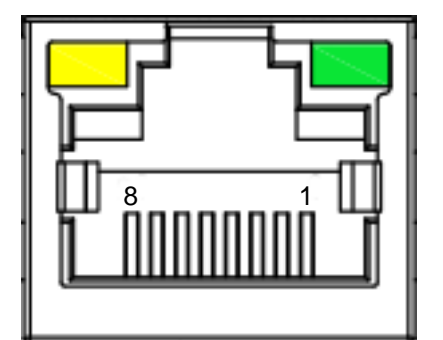

Figure 17: 8-pins RJ45 port with yellow and green LED diodes

#### 4.2.3.4. USB port

Communication port is not available yet.

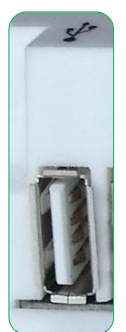

Figure 18: USB port, connector type A

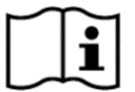

#### NOTE

Communication via USB port is not available yet.

### 4.2.4. Module areas for device modules

A device module is an exchangeable, plug-in hardware unit, which can be fitted in a module area of the device, under the device cover.

The module can be inserted/removed even when the device is in full operational state (hot swap).

The communication modules operate on a so-called  $P^*$  interface.  $P^*$  interface is intended to be a universal interface for various modules supporting different technologies. Modules that comply with  $P^*$  are easily exchangeable.

P\* interface is designed as plug and play interface for connecting a module to a host device (e.g. data concentrator). It enables connecting a module in a host device only with plugging the module in the device and the host device recognizes it.

The AC550/AC750 device is a host device and it offers two plug female sockets of FEM 1 type for connecting modules; therefore, at the same time, two modules can be connected in the device, one on top, and another one on bottom of the device. See Figure 19 and Table 5.

A module is designed with a male plug of FEM 1 type with 14 pins, which can be plugged in one of the FEM 1 plug female sockets located in a host device.

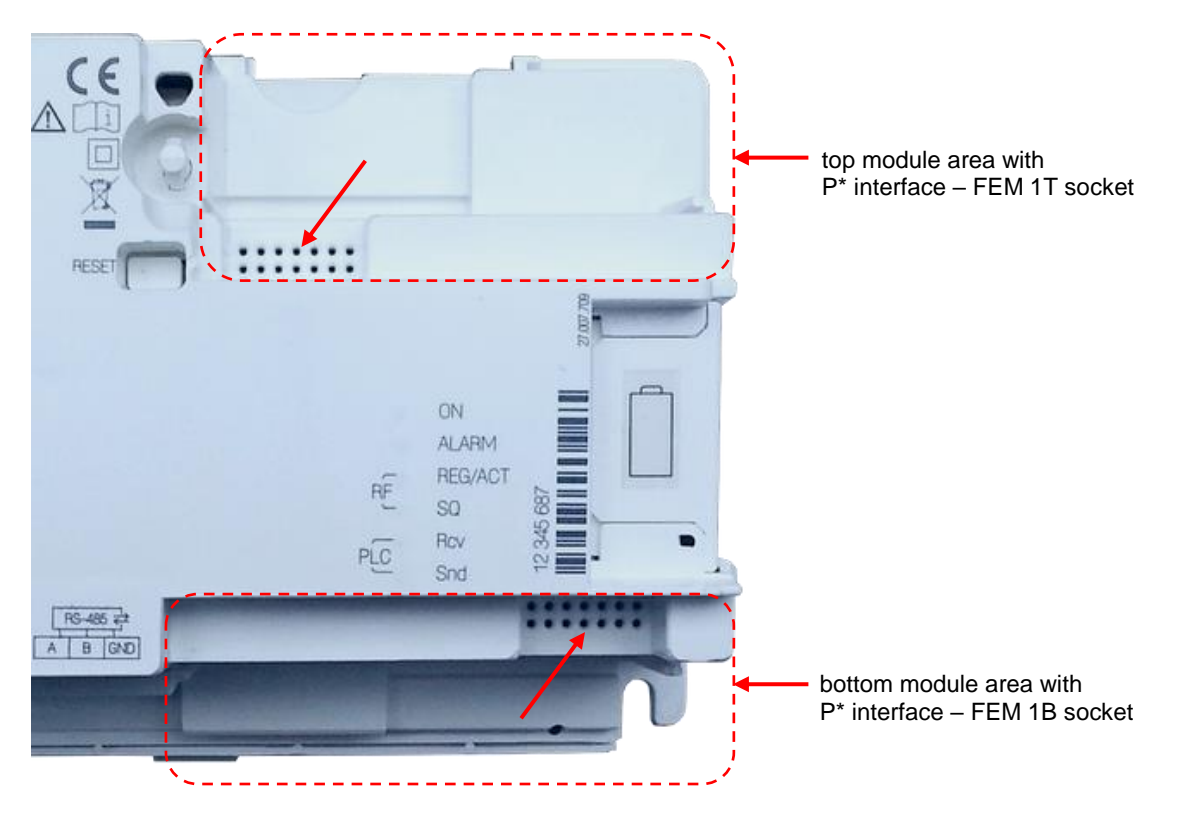

Figure 19: Module areas with FEM1 sockets for connecting modules

| Module area | Socket name | Module type, which can be connected        |  |  |
|-------------|-------------|--------------------------------------------|--|--|
| Тор         | FEM 1T      | Communication module (only wireless WAN)   |  |  |
| Bottom      | FEM 1B *    | Communication module (except wireless WAN) |  |  |
|             |             | I/O module                                 |  |  |

\* FEM 1B is not supported yet.

Table 5: Characteristics of module areas

Information of AC150 modules is available in separate documentation (Technical descriptions).

#### 4.2.5. Battery compartment lid

Battery compartment lid is located on the right side of the device (see Figure 8). It consists of battery compartment and sliding battery-compartment lid. The lid has sealing point, which enables sealing it and makes protection against battery removal.

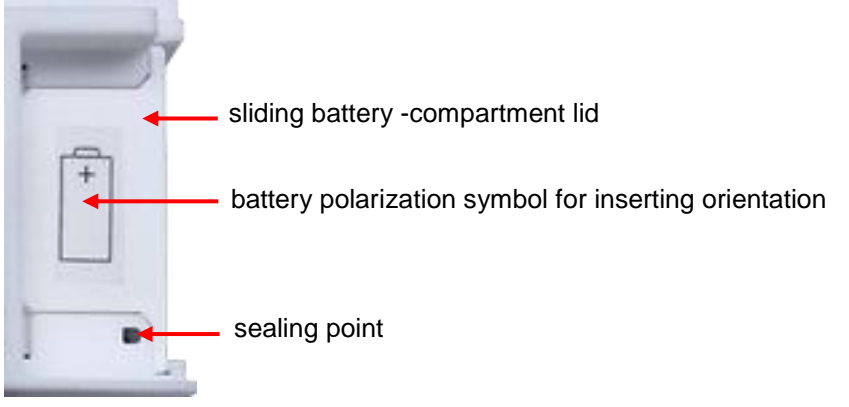

Figure 20: Battery compartment covered with its lid

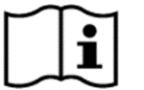

**NOTE** Type of battery: 1/2AA non-rechargeable LiSOCI Battery (3.6 V).

### 4.2.6. LED indicators

The device is equipped with six LED indicators on the front plate and additional two standard LED indicators on each RJ45 socket. Those LED indicators are used to identify the device status.

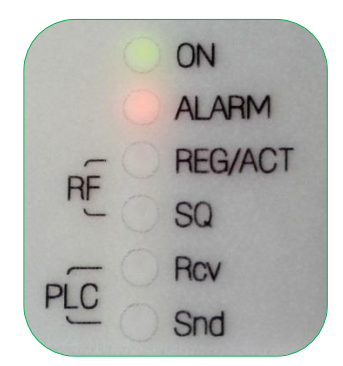

Figure 21: LED indicators

| LED      | State                                                           | Colour                     | Description                                                                                     |
|----------|-----------------------------------------------------------------|----------------------------|-------------------------------------------------------------------------------------------------|
| ON       | Constant ON                                                     | Green                      | Normal operation                                                                                |
|          | <ul> <li>Blinking</li> </ul>                                    | <ul> <li>Green</li> </ul>  | <ul> <li>Backup power supply is charging</li> </ul>                                             |
| ALARM    | Constant ON                                                     | Red                        | <ul> <li>Critical alarm (see chapter 5.3.2.Alarms) or<br/>application is not running</li> </ul> |
|          | <ul> <li>Constant ON</li> </ul>                                 | <ul> <li>Yellow</li> </ul> | <ul> <li>Not all 3 phases are connected</li> </ul>                                              |
| RF:      | Constant ON                                                     | Green                      | <ul> <li>WAN1: registered to network</li> </ul>                                                 |
| REG/ACT  | <ul> <li>Blinking</li> </ul>                                    | <ul> <li>Green</li> </ul>  | <ul> <li>WAN1: communication in progress</li> </ul>                                             |
| RF: SQ   | <ul> <li>Constant ON</li> </ul>                                 | <ul> <li>Green</li> </ul>  | <ul> <li>WAN1: Signal level (Very high)</li> </ul>                                              |
|          | <ul> <li>Blinking fast<br/>(1.5 sec on, 0.5 sec off)</li> </ul> | Green                      | WAN1: Signal level (Medium)                                                                     |
|          | <ul> <li>Blinking slow<br/>(0.5 sec on, 1.5 sec off)</li> </ul> | Green                      | WAN1: Signal level (Low)                                                                        |
|          | • OFF                                                           | <ul> <li>Green</li> </ul>  | <ul> <li>WAN1: Signal level (Very low)</li> </ul>                                               |
| PLC: RCV | Blinking                                                        | Green                      | PLC Receiving                                                                                   |
| PLC: SND | Blinking                                                        | Green                      | PLC Sending                                                                                     |

Table 6: Meaning of LED indicators

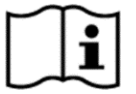

#### NOTE

Ethernet ports have indication on the connectors for Link and communication statuses.

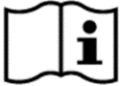

#### NOTE

While the device is rebooting, all LEDs lit and blink.

#### 4.2.7. Reset button

The Reset button is located in the hole on the front of the device, on the right side of mark "RESET". It is intended to reset the application (SW) or reboot the device (HW). The reset button is designed to avoid pressing it accidently and can be pressed with long thin object, e.g. 0.5×3×100 mm screwdriver.

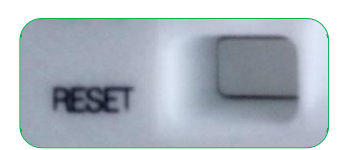

Figure 22: RESET button

In a case of connection, performance or any other type of malfunction, the reset button can be used.

The device offers two types of resets:

- Short press: press and hold for 1 second until ON LED blinks once application restart
- Long press: press and hold for 3 second device reboot

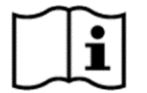

# NOTE

After device starts rebooting, all LEDs are blinking.

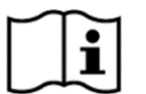

### NOTE

The RESET actions will not affect the device settings.

#### 4.2.8. Device cover opening detector

Device-cover opening detector is located above the Reset button (see Figure 8).

# 4.3. Sealing

The device can be sealed by four seals (Figure 23).

By the manufacturer, the device housing is sealed by two seals (bottom arrows in Figure 23). Another two sealing points can be sealed by a customer:

- device cover through the sealable locking cap of the device cover
- battery through the battery compartment lid.

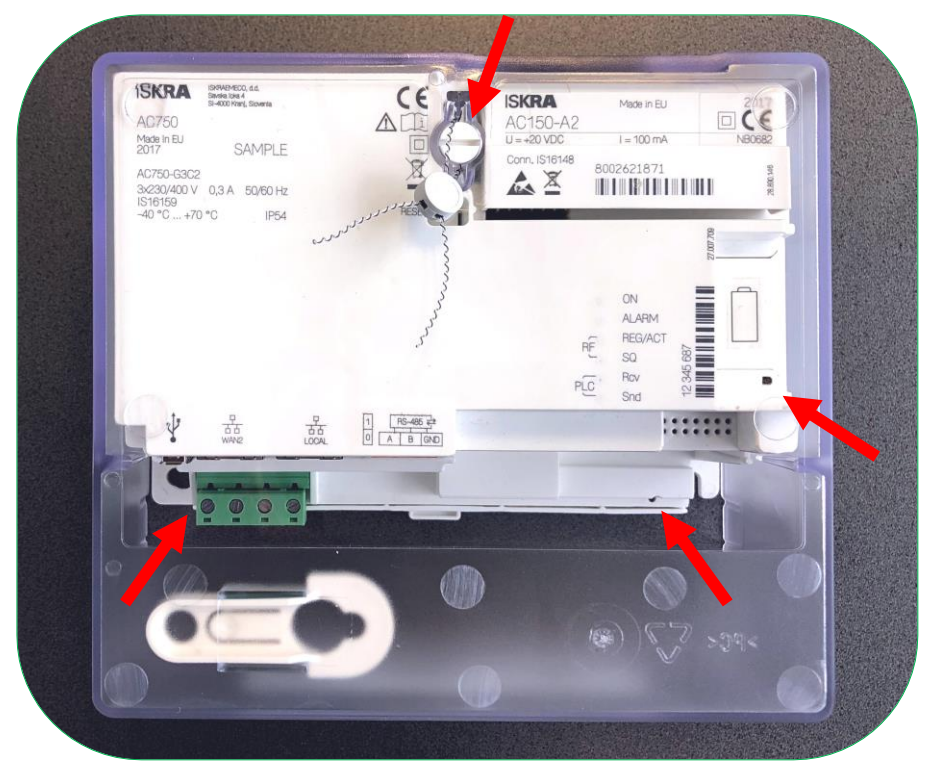

Figure 23: Positions of sealing points
ISKRAEMECO +\_

# 5. DESCRIPTION OF MAIN DEVICE FUNCTIONALITIES AND FEATURES

# 5.1. Web user interface

The configuration and maintenance tool of the device is Web user interface (Web-UI) designed by Iskraemeco. It can be accessed locally or remotely. The Web-UI is scaled automatically to the screen (e.g. computers, tablets, mobiles, etc.) From the Web-UI, a single device can be accessed and it is possible to:

- Configure parameters
- View the system information
- Monitor alarms and events
- Diagnose the communication
- Administer and manage users
- etc.

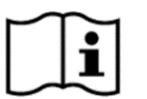

# NOTE

The Web-UI is compatible with the following web browsers:

- Microsoft Internet Explorer 10 or higher
- Google Chrome 38 or higher
- Mozilla Firefox 28 or higher

JavaScript, HTML and CSS must be enabled.

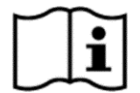

#### NOTE Running Web-UI

Step-by-step procedure is described in chapter 7.1.1. Local connection

## 5.1.1. Web user interface structure

The Web user interface (Web-UI) is shown in Figure 24.

|                                                         | Dashboard        | 1                            | ¥ <sub>6</sub>       | 💄 admin 🛛 静 |
|---------------------------------------------------------|------------------|------------------------------|----------------------|-------------|
| <ul> <li>Dashboard</li> <li>Attached devices</li> </ul> | General          |                              | System information   | ı           |
| 🔞 Alarms & Events                                       | Device type      | AC550/AC750                  | Battery level        | Discharged  |
| 🔶 WAN                                                   | Serial number    | ISK0000000                   | Backup charge level  | 100 %       |
| Ŷ NAN                                                   | Host name        |                              | Internal temperature | 38.1 ℃      |
| 📩 LAN                                                   | Software version | 2.0-5152                     | CPU core temperature | 58.7 °C     |
| System                                                  |                  |                              | CPU load             | 2 %         |
| G→ Logout                                               |                  |                              | Data memory usage    | 7 %         |
|                                                         | Time             | 3                            |                      |             |
|                                                         | Up time          | 0 days, 18 hours, 23 minutes |                      |             |
|                                                         | Current time     | 2018-04-06 09:00:03          |                      |             |
|                                                         | Timezone         | UTC Europe/Ljubljana         |                      |             |

Figure 24: Web user interface – dashboard page

Every page on the Web-UI has the following components (Figure 24):

- Header [1]
- *Menu* [2]
- Main content area [3]

#### Header

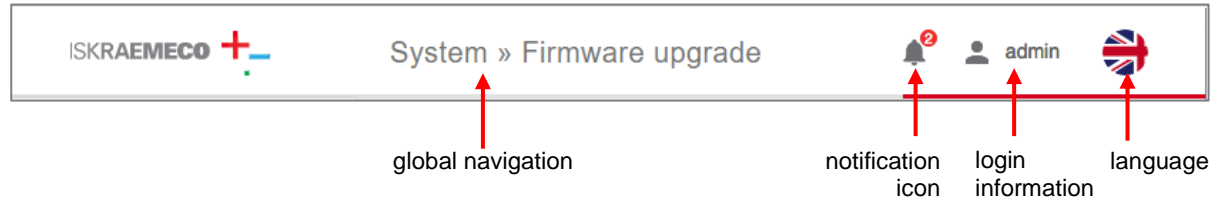

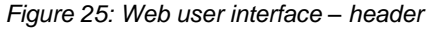

The *header* of the Web-UI provides (Figure 25):

- Global navigation displays the current page name and its path
- Notification icon displays alarms
- Login information displays the user name, which is currently logged in
- Language displays the current language

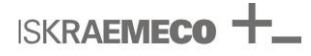

#### Menu

On left side of Web-UI is *menu* (see Figure 24), which enables access to other statuses and configuration web pages.

- Dashboard the dashboard screen displays general information when you log into the device
- Attached devices displays the devices connected to your network
- Alarms & Events displays alarms & events and configuration of alarms
- WAN displays the parameters for the interface to connect to WAN
- NAN displays the parameters for the interface to meters or other devices
- LAN displays the parameters for LOCAL interface to connect to computer
- **System** displays other system parameters
- Logout logging out from the Web-UI

#### Main content area

The *main content area* (see Figure 24) in the middle of the page displays the main information given in the page.

# 5.1.2. Dashboard

On the device's home page is a *dashboard*, which displays the status of the device for monitoring and diagnostics purposes:

- General
- System information
- Time

| General          |                              | System information   |            |
|------------------|------------------------------|----------------------|------------|
| Device type      | AC550/AC750                  | Battery level        | Discharged |
| Serial number    | ISK0000000                   | Backup charge level  | 100 %      |
| Host name        |                              | Internal temperature | 38.1 ℃     |
| Software version | 2.0-5152                     | CPU core temperature | 58.7 ℃     |
|                  |                              | CPU load             | 2 %        |
|                  |                              | Data memory usage    | 7 %        |
| Time             |                              |                      |            |
| Up time          | 0 days, 18 hours, 23 minutes |                      |            |
| Current time     | 2018-04-06 09:00:03          |                      |            |

Figure 26: Dashboard page of the Web user interface

UTC Europe/Ljubljana

Timezone

ISKRAEMECO +\_\_

The parameters displayed on Dashboard page are: (Figure 26).

- General
  - **Device type –** the type of device
  - Serial number manufacturer serial number of the device
  - **Host name –** the device host name (See chapter 5.7.1.1. Host name)
  - Status Current status of the device (currently not supported)
  - Software version FW version currently running on the device

#### • System information

- **Battery level –** (in V) voltage information of the battery for the RTC backup (optional); possible values:
- o FULL
- o LOW
- $\circ \quad \text{Discharged} \quad$
- o No battery
- Backup charge level (in %) charge level of SuperCap for backup power supply
- Internal temperature (in °C) the internal temperature of the device
- **CPU core temperature –** (in °C) the temperature of the CPU
- CPU load (in %) the load of the CPU
- Data memory usage (in %) the FLASH data partition memory usage
- Time
  - **Up time –** The time elapsed since last boot
  - Current time the time of the device (format: YYYY-MM-DD HH:MM:SS)
  - **Timezone –** Linux time zone (area/location)

# 5.2. Attached devices

**SKRAEMECO** 

The *Attached devices* page of Web-UI displays all devices connected to the network (e.g. smart meters). New device, which keeps a G3-PLC interface, is discovered by the AC550/AC750 automatically in accordance to the G3-PLC specifications and is presented in a table within *Attached devices*. The columns in the table can be sorted by pressing the column header (in Figure 27, header row is marked red).

| Atta | ched de   | evices                  |                                |              |               |                     |                                      |
|------|-----------|-------------------------|--------------------------------|--------------|---------------|---------------------|--------------------------------------|
| REFF | RESH LIST | EXPORT SELECTED         |                                |              |               |                     |                                      |
|      | # 🗢       | MAC address 🜲           | IP address 🗢                   | RX packets 🗢 | TX packets 🗢  | Join time 🏼 🌩       | Last successful communication time 🗢 |
|      | 1.        | 00:0c:bb:ff:fe:03:06:ca | 2a01:260:1025:2:105a:ff:fe00:3 | 266          | 266           | 2018-02-02 13:00:46 | 2018-02-02 13:25:23                  |
|      | 2.        | 00:0c:bb:ff:fe:03:06:d6 | 2a01:260:1025:2:105a:ff:fe00:5 | 43           | 43            | 2018-02-02 13:10:32 | 2018-02-02 13:20:54                  |
|      | 3.        | 00:0c:bb:ff:fe:03:01:a9 | 2a01:260:1025:2:105a:ff:fe00:1 | 8            | 8             | 2018-02-02 13:02:06 | 2018-02-02 13:25:19                  |
|      | 4         | 00:0c:bb:ff;fe:03:01:e7 | 2a01;260;1025:2:105a:ff:fe00:4 |              | <sup>11</sup> | 2018-02-02 13:03:47 | 2018-02-02 13:25:15                  |

Figure 27: List of attached devices

The information presented in the table includes:

- MAC Address MAC address of the attached device (e.g. smart meter)
- IP address the IP address, which is allocated to the device
- **RX packets** number of received packets from device
- TX packets number of transmitted (sent) packets to device
- Join time the time stamp when the device was attached (format: YYYY-MM-DD HH:MM:SS)
- Last successful communication time the time stamp of last successful communication time (format: YYYY-MM-DD HH:MM:SS)

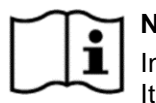

# 

In order to display the current status of the attached device list, the page needs to be refreshed. It can be done by:

- pressing REFRESH LIST button above the header row
- using the standard web browser refresh command (refresh button, F5...)

If needed, a list of attached devices can be exported in CSV file.

- 1. Select (click in check boxes) all attached devices you want to be exported.
- 2. Click on **EXPORT SELECTED** button.

CSV file is generated and downloaded in browser's default location for downloads.

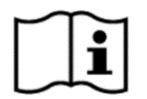

#### NOTE

Complete loss of voltage may lead to loss of PLC address of the PAN device (e.g. smart meter) and consequently the PLC connectivity is lost. The connectivity is automatically restored after the PAN device is restarted or after the time, which is define with "*no-communication time out*" parameter in the PAN device (default value of this parameter is 30 hours). When one of attached devices from the list is selected, list with detailed information of the attached device is shown (see Figure 28).

| Attached de  | evices                  |                                |              |              |                     |
|--------------|-------------------------|--------------------------------|--------------|--------------|---------------------|
| REFRESH LIST | EXPORT SELECTED         |                                |              |              |                     |
| # \$         | MAC address 🗢           | IP address 🗢                   | RX packets 🗢 | TX packets 🜲 | Join time 🗢         |
| <b>1</b> .   | 00:0c:bb:ff:fe:00:01:29 | 2a01:260:1025:2:1018:ff:fe00:1 | 305          | 374          | 2018-04-25 01:32:14 |
|              | RX packets              |                                |              |              | 530                 |
|              | RX link quality         |                                |              |              | 141                 |
|              | TX ACK packets          |                                |              |              | 751                 |
|              | TX NO ACK packets       |                                |              |              | 7                   |
| D            | evice last RX timestamp |                                |              |              | 2018-04-25 11:39:32 |
| Device       | alast TX ACK timestamp  |                                |              |              | 2018-04-25 11:39:32 |
| Device last  | t TX NO ACK timestamp   |                                |              |              | 2018-04-25 11:39:23 |

Figure 28: Detailed information of selected attached device

The detailed information presented in the table includes:

- **RX packets** number of received packets from device
- RX link quality link quality of the last received frame
- TX ACK packets number of transmitted and acknowledged packet by PAN coordinator modem
- TX NO ACK packets number of not acknowledged or refused transmitted packet from PAN coordinator modem
- Device last RX timestamp timestamp of the last received packet
- Device last TX ACK timestamp timestamp of last transmitted and acknowledged packet by PAN coordinator
- Device last TX NO ACK timestamp timestamp of last not acknowledged or refused transmitted packet by PAN coordinator modem

# 5.3. Alarm and Events

Events and alarms are used for device and system diagnostics.

| Events                           |                 |                     |                                      |                                |
|----------------------------------|-----------------|---------------------|--------------------------------------|--------------------------------|
| Date from<br>2018-02-02 00:00:00 | Date to 2018-02 | 2-02 14:05:24       | Event log type<br>Standard event log | • APPLY                        |
| Showing total: 20                |                 |                     |                                      | EXPORT EVENTS                  |
| Event na                         | ime 🜲           | Timestamp 🌲         | MAC address 🗢                        | Event info 🗢                   |
| EVT_PLC_NODE_ROUTE_DISCO         | VERED           | 2018-02-02 13:10:33 | 00:0c:bb:ff:fe:03:06:d6              | fe80::105a:ff:fe00:5           |
| EVT_PLC_METER_                   | JOINED          | 2018-02-02 13:10:33 | 00:0c:bb:ff:fe:03:06:d6              | 2a01:260:1025:2:105a:ff:fe00:5 |
|                                  |                 |                     | 100 BEARS                            | March March 1000               |

Figure 29: Alarms & Events page

## 5.3.1. Events

Events are stored in dedicated event log and can be:

- Viewed from the Web-UI locally or remotely
- Exported to a file from the Web-UI
- Read by HES with dedicated web service

Critical events in the AC550/AC750 or in attached devices (e.g. smart meters) can trigger alarms (see chapter *5.3.2. Alarms*) towards the HES. The device features event logs listed in Table 7.

| Event log type          | Capacity |
|-------------------------|----------|
| Standard event log      | 1000     |
| PLC communication log   | 1000     |
| WAN communication log   | 1000     |
| Power failure event log | 1000     |
| Security event log      | 1000     |
| Service event log       | 1000     |

Table 7: Event-log types

To view events, follow next instructions.

- 1. Go to Alarms & Events page in the menu.
- 2. Select *Event log Type* from the drop down menu.
- 3. Define the time period from Date from and Date to fields.
- 4. Press APPLY button

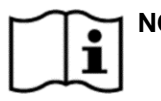

# **1** NOTES

- By default, events are sorted from old to new.
- Sorting of columns can be done by pressing the column header.
- Each event has additional information (e.g. event counter).
   To view the additional information, press on the Event ID.

|    | Event name                      | Event description                                        | Standard event log | PLC communication log | <b>NAN</b> communication log | ower failure event log | Security event log | Service event log |
|----|---------------------------------|----------------------------------------------------------|--------------------|-----------------------|------------------------------|------------------------|--------------------|-------------------|
| 1  | EVT_PLC_NODE_JOINED_INDICATION  | Node joined to PAN                                       | +                  | +                     |                              | _                      |                    |                   |
| 2  | EVT_PLC_NODE_ROUTE_DISCOVERED   | Node route discovered                                    | +                  | +                     |                              |                        |                    |                   |
| 3  | EVT_PLC_NODE_LEAVE_INDICATION   | Node left PAN network                                    | +                  | +                     |                              |                        |                    |                   |
| 4  | EVT_PLC_NODE_LEAVE_CONFORMATION | Node kicked off from PAN network                         | +                  | +                     |                              |                        |                    |                   |
| 5  | EVT_PLC_NETWORK_CFM             | Start G3-PLC PAN network confirm message                 | +                  | +                     |                              |                        |                    |                   |
| 6  | EVT_PLC_NODE_JOIN_DECLINED      | Node join to PAN declined                                | +                  | +                     |                              |                        |                    |                   |
| 7  | EVT_PLC_METER_JOINED            | G3 PLC meter joined to PAN                               | +                  | +                     |                              |                        |                    |                   |
| 8  | EVT_PLC_METER_REMOVED           | Meter removed from PAN network                           | +                  | +                     |                              |                        |                    |                   |
| 9  | EVT_SYS_POWER_FAIL              | Power fail                                               | +                  |                       |                              | +                      |                    |                   |
| 10 | EVT_SYS_POWER_RETURN            | Power return                                             | +                  |                       |                              | +                      |                    |                   |
| 11 | EVT_SYS_POWER_BACKUP_LOW        | Backup power supply low                                  | +                  |                       |                              | +                      |                    |                   |
| 12 | EVT_SYS_POWER_BACKUP_EMPTY      | Backup power supply empty                                | +                  |                       |                              | +                      |                    |                   |
| 13 | EVT_SYS_REBOOT                  | Device reboot request from application/web               | +                  |                       |                              |                        |                    | +                 |
| 14 | EVT_SYS_RESTART                 | GW/DC restarted with restart cause                       | +                  |                       |                              |                        |                    | +                 |
| 15 | EVT_SYS_TIME_SET                | Time set                                                 | +                  |                       |                              |                        | +                  |                   |
| 16 | EVT_SYS_TIME_SYNCHRONISED       | Time synchronized with NTP server                        | +                  |                       |                              |                        | +                  |                   |
| 17 | EVT_SYS_NTP_ERROR               | Error synchronizing time with NTP server                 | +                  |                       |                              |                        | +                  | 1                 |
| 18 | EVT_SYS_MAIN_COVER_OPENED       | GW/DC main cover opened                                  | +                  |                       |                              |                        |                    | +                 |
| 19 | EVT_SYS_MAIN_COVER_CLOSED       | GW/DC main cover closed                                  | +                  |                       |                              |                        |                    | +                 |
| 20 | EVT_SYS_TERMINAL_COVER_OPENED   | GW/DC terminal cover opened                              | +                  |                       |                              |                        |                    | +                 |
| 21 | EVT_SYS_TERMINAL_COVER_CLOSED   | GW/DC terminal cover closed                              | +                  |                       |                              |                        |                    | +                 |
| 22 | EVT_SYS_FW_INTERNAL_ERROR       | Firmware/application internal error                      | +                  |                       |                              |                        |                    | +                 |
| 23 | EVT_SYS_CPU_OVERLOADED          | CPU overloaded                                           | +                  |                       |                              |                        |                    | +                 |
| 24 | EVT_SYS_VOL_MEM_LOW_LEVEL       | Volatile memory (RAM) low level                          | +                  |                       |                              |                        |                    | +                 |
| 25 | EVT_SYS_NOVOL_MEM_LOW_LEVEL     | Non-volatile memory (FLASH, root partition)<br>low level | +                  |                       |                              |                        |                    | +                 |
| 26 | EVT_SYS_DATA_MEM_LOW_LEVEL      | Non-volatile memory (FLASH, data partition)<br>low level | +                  |                       |                              |                        |                    | +                 |
| 27 | EVT_SYS_RESET_KEY_PRESSED       | Reset key pressed                                        | +                  |                       |                              |                        |                    | +                 |
| 28 | EVT_SYS_PHASE_L1_OUTAGE         | Phase L1 outage                                          | +                  |                       |                              | +                      |                    |                   |
| 29 | EVT_SYS_PHASE_L2_OUTAGE         | Phase L2 outage                                          | +                  |                       |                              | +                      |                    |                   |
| 30 | EVT_SYS_PHASE_L3_OUTAGE         | Phase L3 outage                                          | +                  |                       |                              | +                      |                    |                   |
| 31 | EVT_SYS_PHASE_L1_RETURN         | Phase L1 returned                                        | +                  |                       |                              | +                      |                    |                   |
| 32 | EVT_SYS_PHASE_L2_RETURN         | Phase L2 returned                                        | +                  |                       |                              | +                      |                    |                   |
| 33 | EVT_SYS_PHASE_L3_RETURN         | Phase L3 returned                                        | +                  |                       |                              | +                      |                    |                   |
| 34 | EVT_SYS_FULL_POWER_OUTAGE       | Full power outage (all three phases outage)              | +                  |                       |                              | +                      |                    |                   |

|    | Event name                          | Event description                   | Standard event log | PLC communication log | WAN communication log | Power failure event log | Security event log | Service event log |
|----|-------------------------------------|-------------------------------------|--------------------|-----------------------|-----------------------|-------------------------|--------------------|-------------------|
| 35 | EVT_SYS_BATTERY_DISCHARGED          | Battery discharged                  | +                  |                       |                       | +                       |                    |                   |
| 36 | EVT_SYS_BATTERY_LOW_LEVEL           | Battery low level                   | +                  |                       |                       | +                       |                    |                   |
| 37 | EVT_WAN_WAN1_CONNECT                | WAN1 connect                        | +                  |                       | +                     |                         |                    |                   |
| 38 | EVT_WAN_WAN1_DISCONNECT             | WAN1 disconnect event               | +                  |                       | +                     |                         |                    |                   |
| 39 | EVT_WAN_WAN1_CONNECT_FAIL           | WAN1 connect fail                   | +                  |                       | +                     |                         |                    |                   |
| 40 | EVT_WAN_WAN1_PING_FAIL              | WAN1 heartbeat ping fail            | +                  |                       | +                     |                         |                    |                   |
| 41 | EVT_WAN_WAN2_CONNECT                | WAN2 connect                        | +                  |                       | +                     |                         |                    |                   |
| 42 | EVT_WAN_WAN2_DISCONNECT             | WAN2 disconnect event               | +                  |                       | +                     |                         |                    |                   |
| 43 | EVT_WAN_WAN1_SIGNAL_LOW             | WAN1 GSM signal level is low        | +                  |                       | +                     |                         |                    |                   |
| 44 | EVT_WAN_WAN1_SIGNAL_RESTORED        | WAN1 GSM signal level restored      | +                  |                       | +                     |                         |                    |                   |
| 45 | EVT_WAN_WAN2_CARRIER_UP             | WAN2 carrier present, cable connect | +                  |                       | +                     |                         |                    |                   |
| 46 | EVT_WAN_WAN2_CARRIER_DOWN           | WAN2 carrier lost, cable disconnect | +                  |                       | +                     |                         |                    |                   |
| 47 | EVT_WAN_LAN_CARRIER_UP              | LOC carrier present, cable connect  | +                  |                       | +                     |                         |                    |                   |
| 48 | EVT_WAN_LAN_CARRIER_DOWN            | LOC carrier lost, cable disconnect  | +                  |                       | +                     |                         |                    |                   |
| 49 | EVT_WAN_WAN1_MODEM_NOT_DETECTED     | WAN1 modem not detected             | +                  |                       | +                     |                         |                    |                   |
| 50 | EVT_WAN_WAN1_MODEM_SIM_ERROR        | WAN1 modem SIM card error           | +                  |                       | +                     |                         |                    |                   |
| 51 | EVT_WAN_WAN1_MODEM_DETECTED         | WAN1 modem detected                 | +                  |                       | +                     |                         |                    |                   |
| 52 | EVT_WAN_WAN1_CMUX_ERROR             | WAN1 modem CMUX error               | +                  |                       | +                     |                         |                    |                   |
| 53 | EVT_WAN_WAN1_MODEM_FW_UPGRADE_OK    | WAN1 modem FW upgrade completed OK  | +                  |                       |                       |                         | +                  |                   |
| 54 | EVT_WAN_WAN1_MODEM_FW_UPGRADE_ERROR | WAN1 modem FW upgrade error         | +                  |                       |                       |                         | +                  |                   |
| 55 | EVT_CNTR_UPGRADE_STARTED            | Upgrade started                     | +                  |                       |                       |                         | +                  |                   |
| 56 | EVT_CNTR_UPGRADE_SUCCEEDED          | Upgrade succeeded                   | +                  |                       |                       |                         | +                  |                   |
| 57 | EVT_CNTR_UPGRADE_FAILED             | Upgrade failed                      | +                  |                       |                       |                         | +                  |                   |
| 58 | EVT_CNTR_PARAMETERS_SET             | Parameters set                      | +                  |                       |                       |                         | +                  |                   |
| 59 | EVT_CNTR_UPGRADE_STATUS             | Upgrade progress status             | +                  |                       |                       |                         | +                  |                   |
| 60 | EVT_CNTR_UPGRADE_ROLLBACK           | Upgrade rollback initiated          | +                  |                       |                       |                         | +                  |                   |
| 61 | EVT_CNTR_UPGRADE_IMAGE_SIGNATURE    | Invalid image signature             | +                  |                       |                       |                         | +                  |                   |

Table 8: List of events

**ISKRAEMECO** 

## 5.3.2. Alarms

Two types of alarm exist:

- Notifications configurable, any event can be configured as a notification •
- Critical alarms fixed, 3 critical alarms are supported: •
  - Device cover opened \_
  - Main cover opened
  - Battery discharged (RTC-backup battery is empty)

Notifications are sent only once and are expected to be confirmed by HES. If not confirmed, they remain stored in AC550/AC750 and can be read later. They can be read remotely by using GetPendingAlarms web service method.

Critical alarms must be explicitly cleared from the Web-UI (locally or remotely) or from HES using ClearAlarmFlags method.

Configuration of notifications can be done locally or remotely via the Web-UI (see chapter 5.1. Web user interface).

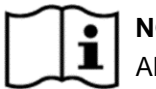

# NOTE

Alarms have a priority over all other running processes.

| Settings                                               |                                  |         |
|--------------------------------------------------------|----------------------------------|---------|
| This settings page contains event & alarms that will b | e send to HES.                   |         |
|                                                        |                                  |         |
| Event name                                             | Event description                | Enabled |
| EVT_PLC_NODE_JOINED_INDICATION                         | Node meter joined to PAN         |         |
| EVT_PLC_NODE_ROUTE_DISCOVERED                          | Node route discovered            |         |
| EVT_PLC_NODE_LEAVE_INDICATION                          | Node left PAN network            |         |
| EVT_PLC_NODE_LEAVE_CONFORMATION                        | Node kicked off from PAN network |         |
| EVT_PLC_NETWORK_CFM                                    | G3PLC PAN network start          |         |
| EVT_PLC_NODE_JOIN_DECLINED                             | Node join to PAN declined couse  |         |
| EVT_PLC_METER_JOINED                                   | G3 PLC meter joined to PAN       |         |
| EVT_PLC_METER_REMOVED                                  | Meter removed from PAN network   |         |
| EVT_SYS_POWER_FAIL                                     | Power fail                       | -       |
| EVT_SYS_POWER_RETURN                                   | Power return                     | -       |
| EVT_SYS_POWER_BACKUP_LOW                               | Power supercap backup low        |         |

Figure 30: Alarms settings page

For alarms configuration, follow next procedure.

- 1. Go to Alarms & Events/Settings page.
- 2. Select alarms by sliding the bar to the right side under Enabled column.

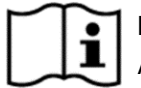

## **1** ΝΟΤΕ

After enabling, the slide bar becomes blue.

3. Press **APPLY** button at the bottom of the page.

IP address of the alarm-notification destination can be configured via file (.xml format). Parameter name is **alrm-alarm-destination-url**. For more information, see *5.7.2. Advanced settings.* 

# 5.4. WAN interface

The WAN interface is used for communication with HES. It is possible to communicate over:

- Wireless modem (WAN1) using FEM1T (top module)
- Ethernet (WAN2)

## 5.4.1. Modem

Configuration and monitoring of the main parameters of the Wireless modem (e.g. GPRS) is done by *WAN/Modem* page.

| Modem                  | •                             |
|------------------------|-------------------------------|
| Network                |                               |
| Connection status      | Registered                    |
| Signal level           | .al                           |
| Network name           | MOBITEL                       |
| IP address             |                               |
| Modem                  |                               |
| APN name               | iskraemeco.si                 |
| Username               | ac750                         |
| Password               | •••••                         |
| Modem type             |                               |
| Modem firmware version | SIERRA HL6N,008.51.20CF.7448D |
| Modem IMEI             |                               |
| SIM                    |                               |
| ICCID                  |                               |
|                        | EXPORT PARAMETERS APPLY       |

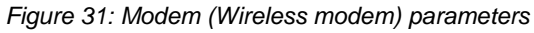

ISKRAEMECO +\_

The *Modem* page presents network information and parameters (some of them are read-only, and some of them can be changed (write) from the Web-UI):

- **Modem** (write) Modem enabled/disabled
- Network
  - Connection status network connection status
    - Registered (to mobile network)
    - Not registered (to mobile network)
  - Signal level (read-only) received signal strength (see chapter 5.4.1.1. Signal level)
  - Network name (read only) mobile network operator name
  - IP address (read only) IP address of the device (WAN interface)
- Modem
  - APN name (write) APN name for the network (string up to 50 characters)
  - Username (write) username for the APN (optional, string type, up to 30 characters)
  - **Password** (write) password for the APN (optional, string type, up to 30 characters)
  - Modem type (read only) modem type
  - Modem firmware version (read only) modem firmware version
  - Modem IMEI (read only) modem IMEI number
- SIM
  - ICCID (read only) integrated circuit card identifier

To configure write-featured parameter, enter a valid value or select an option from a dropdown menu and press **APPLY** button.

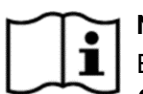

# NOTE

NOTE

Even mobile provider supports IPv6 addresses and communication runs in IPv6 network, in *IP address* (WAN/Modem/Network/IP address), IPv4 address of the device is always shown.

| M  | Л | NOTE                                                                                         |
|----|---|----------------------------------------------------------------------------------------------|
| ]] | L | Some parameters are defined as Advanced parameters and can be configured via file (.xml for- |
|    |   | mat) For more information, and 5.72 Advanced actingal                                        |

# mat). For more information, see 5.7.2. Advanced settings).

Disabling a communication interface means that the device will not be accessible from the disabled interface. This action results in the loss of connection on the disabled interface. Use care when disabling interfaces.

#### 5.4.1.1. Signal level

Signal level is presented in different levels:

- Il Excellent
- II Good
- 💵 Fair
- Poor
- No signal

For more information about signal strength, see appropriate technical description of communication module, which is used in the device.

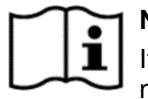

# 1 NOTE

If signal strength of wireless communication (e.g. GSM/GPRS) is not sufficient, connect an external antenna via antenna coupler. ISKRAEMECO +\_

# 5.4.2. Ethernet

Configuration and monitoring of the main parameters of the Ethernet is done on WAN/Ethernet page.

| Ethernet          | -                       |
|-------------------|-------------------------|
| IPv4 parameters   |                         |
| DHCP              |                         |
| IP address        | 46.2.7.79               |
| Subnet mask       | 265.255.254.9           |
| IP config gateway | 18.2.6.1                |
| DNS server 1      | 48.5.5.000              |
| DNS server 2      | 46.5.5.952              |
| IPv6 parameters   |                         |
| IP address        | 2481-288-1825-2-1-88    |
|                   | EXPORT PARAMETERS APPLY |

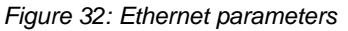

- Ethernet (write) Ethernet enabled/disabled
- IPv4 parameters
  - DHCP (write) DHCP state (enabled/disabled)
  - **IP address** (write) IPv4 address of the device (Ethernet interface)
  - Subnet mask (write) Subnet mask of the connected network
  - IP config gateway (write) Default gateway IP address
  - **DNS server 1** (write) IP address for DNS1 server (preferred server)
  - **DNS server 2** (write) IP address for DNS2 (alternative server)
- IPv6 parameters
  - IP address (write) IPv6 address of the device (Ethernet interface)

To configure write-featured parameter, enter a valid value or select an option from a dropdown menu and press **APPLY** button.

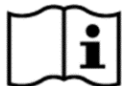

## NOTE

Some parameters are defined as Advanced parameters and can be configured via file (.xml format). For more information, see *5.7.2. Advanced settings*.

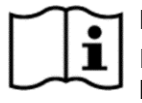

# NOTE

Disabling a communication interface means that the device will not be accessible from the disabled interface. This action results in the loss of connection on the disabled interface. Use care when disabling interfaces.

# 5.5. NAN interface

# 5.5.1. PLC

The PLC interface is in accordance to G3-PLC standard (ITU-T G.9903 (02-2014)) and is operating in the CENELEC A band.

The device Web-UI presents the following pages, which are related to PLC:

- Attached devices
- PLC parameters
- Alarms & Events
- Advanced settings

#### 5.5.1.1. Attached devices

See chapter 5.2. Attached devices.

#### 5.5.1.2. PLC parameters

Configuration of the PLC parameters can be done via the PLC page under NAN menu.

| PLC            |                          |
|----------------|--------------------------|
| MAC address    | 10.11.07.00.00.00        |
| PAN ID         |                          |
| Frequency band | Select band<br>CENELEC_A |
|                | EXPORT PARAMETERS APPLY  |

Figure 33: PLC Parameters

- MAC address (read-only) G3-PLC PAN coordinator MAC address
- **PAN ID** (write) G3-PLC PAN ID
- Frequency band (write) G3-PLC band (CELENEC-A or FCC, default: CELENEC-A).

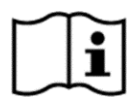

#### NOTE

PAN ID must be unique per PLC network (PAN). Changing the PAN ID will reset the PLC network and the PAN device (e.g. smart meter) addresses will be lost. Consequently, the PLC connectivity is lost.

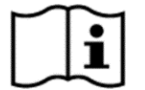

# NOTE

FCC frequency band is not supported yet.

To configure write-featured parameter, manually enter a valid value or select an option from a dropdown menu and press **APPLY** button.

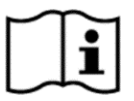

## NOTE

Some parameters are defined as Advanced parameters and can be configured via file (.xml format). For more information, see *5.7.2. Advanced settings.* 

## 5.5.1.3. PLC Alarms & Events

PLC related events are presented in a dedicated PLC communication log in the *Alarms & Events* page. For more information about Alarms & Events page, see chapter *5.3. Alarm and Events*.

| Events                           |                             |                                         |   |               |
|----------------------------------|-----------------------------|-----------------------------------------|---|---------------|
| Date from<br>2018-04-03 03:00:00 | Date to 2018-04-17 08:28:26 | Event log type<br>PLC communication log | • | APPLY         |
| Showing total: 1000              |                             |                                         |   | EXPORT EVENTS |
| Event name 🗢                     | Timestamp 🗢                 | MAC address 🗢                           |   | Event info 🗢  |
| EVT_PLC_NODE_JOIN_DECLINED       | 2018-04-17 08:27:44         | 00:0c:bb:ff:fe:00:01:47                 |   |               |
| EVT_PLC_NODE_JOIN_DECLINED       | 2018-04-17 08:26:02         | 00:0c:bb:ff:fe:00:01:47                 |   |               |
| EVT_PLC_NODE_JOIN_DECLINED       | 2018-04-17 08:25:02         | 00:0c:bb:ff:fe:03:01:d7                 |   |               |
|                                  | 2012 17.08:2                |                                         |   | (             |

Figure 34: PLC communication log

#### 5.5.1.4. Advanced PLC parameters

Configuration of advanced PLC parameters can be done on *System/Advanced settings* page. For more information, see *5.7.2. Advanced settings*.

# 5.5.2. Serial RS-485

Configuration of the main parameters for the RS-485 interface can be done on *NAN/RS485* page.

| RS-485    |                         |
|-----------|-------------------------|
| Baud rate | 115200 bit/s            |
| Data bits | 8 •                     |
| Parity    | None •                  |
| Stop bits | 1 •                     |
|           | EXPORT PARAMETERS APPLY |

Figure 35: RS-485 parameters

- **Baud rate** (write) RS-485 serial port baud rate in bps units (Default: 9600)
- Data bits (write) RS-485 serial port data bits (Default: 8)
- **Parity** (write) RS-485 serial port parity (Default: None parity)
- Stop bits (write) RS-485 serial port stop bits (Default: 1)

To configure write-featured parameter, manually enter a valid value or select an option from a dropdown menu and press **APPLY** button.

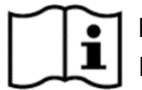

# NOTE

For communication via RS-485, HES should use TCP port 3011.

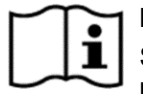

## 

Some parameters are defined as Advanced parameters and can be configured via file (.xml format). For more information, see *5.7.2. Advanced settings* 

# 5.6. LAN interface

# 5.6.1. Local Ethernet

Configuration and monitoring of the main parameters of the Local Ethernet is done on *LAN/Local Ethernet* page.

| Local Ethernet  |                   |
|-----------------|-------------------|
| IP address      | 10.0.0.1          |
| Subnet mask     | 255.255.255.0     |
| Default gateway | 0.0.0             |
|                 | EXPORT PARAMETERS |

Figure 36: Local Ethernet parameters

- Local Ethernet (write) Local Ethernet disabled/enabled (connection state). Use to disable/enable access to the device through Local Ethernet interface
- IP address (read-only) IPv4 address
- Subnet mask (read-only) IPv4 Subnet mask of the connected network
- Default gateway (read-only) Default gateway IP address

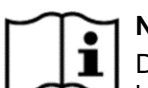

#### 1 NOTE

Disabling a communication interface means that the device will not be accessible from the disabled interface. This action results in the loss of connection on the disabled interface. Use care when disabling interfaces.

# 5.7. System

From the **System** menu, the following web pages can be accessed:

- System settings displays system settings (data and time, NTP server, etc.)
- Advanced settings used to configure advanced parameters via files
- User management used to manage users and their user roles
- Firmware upgrade used to upgrade the firmware of the device
- System reboot used to reboot the system of the device
- System information used to display system information

## 5.7.1. System settings

The System settings page on the Web-UI displays the following:

- Host name of the device
  - Device time settings

| Oystern settings            |                           |                     |
|-----------------------------|---------------------------|---------------------|
| Device                      |                           |                     |
| Host name                   |                           | test123             |
| Date and time               |                           |                     |
| Current time                |                           | 2018-04-17 08:33:30 |
| Sync time with client       |                           | SYNC TIME           |
| Network Time Protocol (NTP) |                           | -                   |
| Server IP address/FQDN      |                           | 10.2.5.242          |
| Synchronization interval    | Select interval<br>1 hour | •                   |
|                             |                           | APPLY               |

Figure 37: System settings page

#### 5.7.1.1. Host name

The host name of a device is its identification. The host name is displayed also on the Dashboard page (see chapter 5.1.2. Dashboard).

To define the host name, follow next steps.

- 1. Log into the Web-UI
- 2. Go to System/System settings page
- 3. Enter Host name in the Host name field
- 4. Press **APPLY** button at the bottom of the page

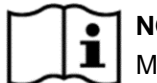

NOTE

Maximum number of characters in the host name is 64.

#### 5.7.1.2. Device Time

The device's time and date are displayed on the Dashboard (Time/Current time) and the System settings page (Date and time/Current time) of the Web-UI (see chapter 5.1.2. Dashboard and Figure 37).

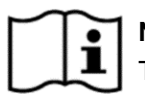

NOTE

The time must be synchronized periodically in order to maintain high accuracy of the clock.

Time zone is defined as in Linux OS format and can be configured via file (.xml format). Parameter name is sys-time-zone. For more information, see 5.7.2. Advanced settings.

#### 5.7.1.2.1. Time synchronization

Time synchronization can be done by (see Figure 37):

- Synchronization with client (computer system time), where Web-UI is used (On-demand))
- Using an NTP (Network Time Protocol) server

#### Time synchronization with client (On-demand) (see Figure 37)

- 1. Log into the Web-UI
- 1. Go to System/Settings page
- 2. Press SYNC TIME button

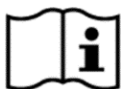

#### 1 NOTE

This action will synchronize the device time with the host system time (host system, where Web-UI is executed).

#### Time synchronize using an NTP server (see Figure 37)

- 3. Log into the Web-UI
- 4. Go to System/System settings page
- 5. In the Server IP address/FQDN Field (under Network Time Protocol (NTP) settings, enter the NTP server IP address, or fully qualified domain name (e.g. *myhost.example.com*)
- 6. In Synchronization interval, select a synchronisation interval from the drop-down list
- 7. Press **APPLY** button at the bottom of the page

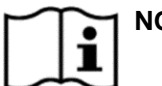

# NOTES

- In a case the time synchronization using NTP server is enabled, the clock will also be synchronized with the NTP server at application start-up.
- In a case, the time synchronization with the NTP server failed, retry attempt is after one quarter of set NTP synchronization interval until action is completed successfully.

# 5.7.2. Advanced settings

Advanced settings (or parameters) can be done by import of parameter files to the device or export them from it. Access to advanced settings is possible by *System/Advanced settings*. Parameters file format is **.xml**.

| Advanced settings                                |                            |
|--------------------------------------------------|----------------------------|
| Import settings                                  |                            |
| Make the imported file the default settings file |                            |
| Upload file                                      | Choose file No file chosen |
| Export settings                                  |                            |
| Local Ethernet                                   |                            |
| Modem                                            |                            |
| Ethernet                                         |                            |
| PLC                                              |                            |
| RS-485                                           |                            |
| System                                           |                            |
|                                                  | EXPORT SELECTED PARAMETERS |

Figure 38: Advanced settings page

#### 5.7.2.1. Import settings

For import a parameter file, follow next instructions.

- 1. Log into the Web-UI
- 2. Go to System/Advanced settings page, Import settings section
- 3. In *Upload file* row click on **Browse...** button and select the parameter file. In *Upload file* row, name of selected file appears.
- For importing file to the device click on IMPORT FILE button. Importing file begins and notification is shown. Event EVT\_CNTR\_PARAMETERS\_SET is logged in the Standard Event Log.

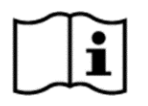

## NOTE

The imported file name structure must be: Parameters\_ParametersType\_Date

- ParametersType values are: Ethernet/WAN1/WAN2/PLC/DCMNG/RS485
- Date format is: YYYY-MM-DD

For example: Parameters\_plc\_2017-6-30

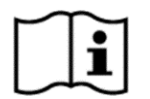

#### NOTE

The imported file should be validated manually before importing it to the device.

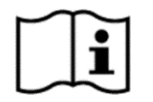

#### NOTE

If the check box *Make the imported file the default settings file* is checked, imported settings become default settings.

#### 5.7.2.2. Export settings

From the device, following parameter files can be exported:

- Local Ethernet Local Ethernet parameters
- Modem Wireless modem parameters
- Ethernet WAN Ethernet parameters
- PLC PLC parameters
- DCMNG device management parameters
- RS485 RS-485 parameters
- System CNTR (Central Daemon) parameters

To export a parameter file:

- 1. Log into the Web-UI
- 2. Go to System/Advanced settings page, Export settings section
- 3. Select the check-box of the files, which you wish to export

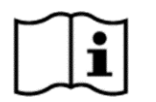

# NOTE

To export all parameters, select all by checking the check box in *Export settings* row.

4. Press **EXPORT SELECTED PARAMETERS** button at the bottom of the page. Export file(s) begins. The file(s) will be stored in your download folder (download location of your web browser).

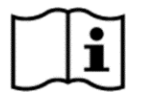

# NOTE

The exported file name structure is: AC750\_Parameters\_ParametersType\_Date-Time

- ParametersType values are: Ethernet/WAN1/WAN2/PLC/DCMNG/RS485
- Date format is: YYYY-MM-DD
- Time format is: HH-MM-SS

For example: AC750\_Parameters\_plc\_2017-6-30-14-09-29

# 5.7.3. User Management

The device supports Role Based Access Control (RBAC) in order to protect the device from an unauthorized access.

By default, there are three built-in users, which are protected with unique username and password (see Table 9 and Figure 39).

| Username | Role  | Description   |
|----------|-------|---------------|
| admin    | admin | administrator |
| user     | user  | end user      |
| main     | main  | maintenance   |

Table 9: Built-in users

By roles, three types of users are supported:

- admin
- user
- main

| User managem | ent   |                          |
|--------------|-------|--------------------------|
| Username     | Role  |                          |
| admin        | admin | Change password   Remove |
| user         | user  | Change password   Remove |
| main         | main  | Change password   Remove |
|              |       | ADD NEW USER             |

Figure 39: User management page

To add new user, follow next steps.

- 1. Log into the Web-UI
- 2. Go to System/User management page
- 3. Press ADD NEW USER button
- 4. Enter Username, password and select appropriate user role (type of user) in the New user form.
- 5. Press SAVE button to save the new user

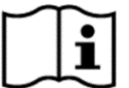

# 1 NOTE

User name must be unique.

| Username                 | 2.4   |   |      |
|--------------------------|-------|---|------|
|                          | admin | • | SAVE |
| Password                 |       |   |      |
| Figure 40: New user form |       |   |      |

Figure 40: New user form

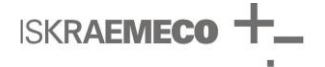

To remove a user, follow next steps.

- 1. Log into the Web-UI
- 2. Go to System/User management page
- 3. Press command **Remove** (of a user, which you want to be removed). Notification is shown and Event EVT\_CNTR\_PARAMETERS\_SET is logged in the Standard Event Log.

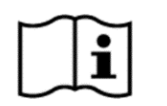

NOTE

- Default users cannot be removed.
- Logged user cannot delete itself.

## 5.7.4. Firmware upgrade

Firmware upgrade can be done locally or remotely from the Web-UI.

| Firmware upgrade |                         |         |
|------------------|-------------------------|---------|
| Upload file      | Choose File No file cho | osen    |
|                  |                         | UPGRADE |

Figure 41: Firmware upgrade page

To upgrade the device firmware by the Web-UI, follow instructions below.

- 1. Log into the Web-UI
- 2. Go to System/Firmware upgrade page
- 3. Press Choose File button and select the upgrade file; progress bar appears.
- 4. Press **UPGRADE** button. The upgrade process begins.

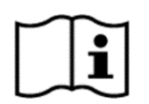

#### NOTE

After the firmware has been upgraded, the device reboots and loses PLC address of the PAN device (e.g. smart meter). Consequently, the PLC connectivity is lost. The connectivity is automatically restored after the PAN device is restarted or after the time, which is define with "no-communication time out" parameter (default value of this parameter is 30 hours) in the PAN device.

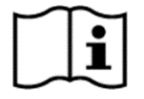

#### NOTE

If the upgrade file is invalid, the upgrade process with stop and event will be logged in event log. For more events related to firmware upgrade process, please see chapter *5.3. Alarm and Events*.

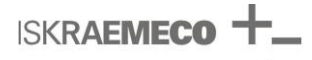

# 5.7.5. System reboot

System reboot can be made by pressing on the **SYSTEM REBOOT** button (Web-UI/System/Settings). Before pressing the button, type of reboot can be selected (Figure 42).

- Reboot with saved settings
- Reboot with default settings

| System reboot                                                                                                   |   |               |
|----------------------------------------------------------------------------------------------------|---|---------------|
| Select reboot type:<br>Reboot with saved settings<br>Reboot with saved settings<br>Reboot with default settings | • | SYSTEM REBOOT |

Figure 42: System reboot

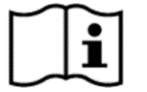

#### NOTE

On reboot with default settings, the current settings will be overwritten by the default settings.

## 5.7.6. System information

System information (System/Information) are presented in System information page.

| System information   |                                 |
|----------------------|---------------------------------|
| Linux kernel version | 4.1.15-1.0.0-rakunx6ul+gf9b6945 |
| Firmware version     | 2.0.5243 Apr 13 2018            |
| Software version     | 2.0-5243                        |
| Webservice           | 2.0.5243 Apr 13 2018 ws: 1.6.3  |
| Apache version       | 2.4.16                          |
| Production date      | Oct 26 2017                     |
| Web UI version       | 2.0-5243                        |
| centrald             | 2.0.5243 Apr 13 2018            |
| comd                 | 2.0.5243 Apr 13 2018            |
| dcmngd               | 2.0.5243 Apr 13 2018            |
| plcd                 | 2.0.5243 Apr 13 2018            |
| wanmngd              | 2.0.5243 Apr 13 2018            |
| G3-PLC firmware      | 4.0.32 Nov 16 2017 22:25:07     |

Figure 43: System information

- Linux kernel version Linux kernel version
- Firmware version system firmware version
- Software version software version
- Webservice web service version
- Apache version apache version
- Production date date of production
- Web UI version Web user interface version
- centrald central daemon version
- **comd** communication daemon version
- dcmngd DC management daemon version
- plcd PLC daemon version
- wanmngd WAN daemon version
- G3-PLC firmware G3-PLC firmware version

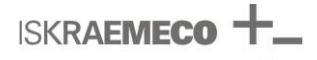

# 5.8. HES interface

The interface between the device and the HES depends on the type of request:

- Device management request
- Meter data readings request

## 5.8.1. Web services for device management

The device is integrated into HES over a standard Web services interface. The interface is designed for device management. The web services interface facilitates choice of communication media (e.g. GPRS/UMTS, Ethernet) and also simplify integration of the concentrator in a third party vendors HES.

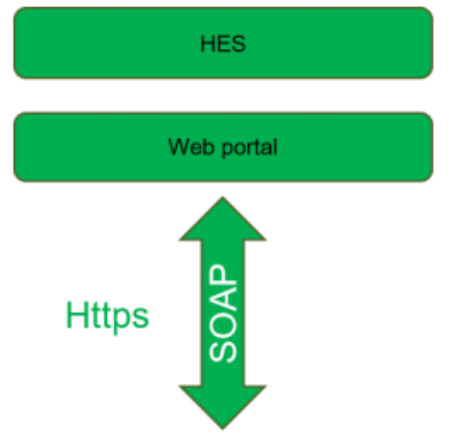

Figure 44: Device management interface architecture

There are two types of web services:

- PULL
- PUSH

**PULL** web services are used for device management i.e. to collect data or to set a parameter in the device. The trigger for those web services is from the HES.

**PUSH** web services are used to transfer alarms to the HES. The device itself triggers the web service call to the HES upon occurrence of an alarm (see chapter *5.3.2. Alarms*). In this case, the information that will be sent to the HES will include:

- Alarm ID
- Alarm name
- Time stamp

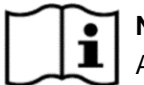

#### NOTE

Additional data fields are optional. For more information, please contact your representative.

#### 5.8.2. Meter data readings

The interface for meter data readings is bidirectional transparent interface. Three modes are supported:

- Directly via IPv6 network
- Via GRE (Generic Routing Encapsulation) tunnelling in a case a non-IPv6 network.
- Via Gateway protocol (according to DLMS UA 1000-2 Ed. 8.0:2014, chapter 10.7) in a case a non-IPv6 network.

The selection between the modes is done via IP network and the GRE tunnel parameters.

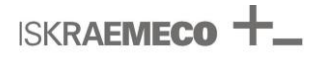

# 5.9. White list

White list is an advanced feature, which can be used to control which PAN device (e.g. smart meter) allowed to join a specific PAN coordinator (e.g. gateway or data concentrator).

The white list contains the PAN devices, which are allowed to join the network. PAN devices, which are not in the list, will not be able to join the PAN coordinator.

White-list parameters are described in Table 10.

| Parameter      | Description                                                | R/W | Data type                                                                        | Default |
|----------------|------------------------------------------------------------|-----|----------------------------------------------------------------------------------|---------|
| White-list     | G3 PLC List of accepted MAC addresses<br>on G3 PLC network | R/W | String, format:<br>xx:xx:xx:ff:fe:xx:xx:xx                                       | blank   |
| Use-white-list | use G3 PLC white list                                      | R/W | <ul> <li>true - use white list</li> <li>false - do not use white list</li> </ul> | false   |

Table 10: White-list parameters

Parameters can be seen in exported file in xml format and they can be changed in the file. After the xml file is changed (and saved), it should be imported.

To define a white list, follow next instructions.

- 1. Go to System/Advanced settings
- 2. Under the *Export settings* field, check **PLC** (in the PLC check box).
- 3. Export the parameter by pressing the **EXPORT SELECTED PARAMETERS** button at the bottom of the page.
- 4. After parameter file is downloaded, open the file and edit the white list parameters.

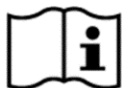

#### NOTE

Since the parameters file is in .xml format, it is recommended to handle the file with proper application for edit .xml files.

- 5. Add a PAN device (e.g. smart meter) to white list by entering the MAC address of the PAN device. To add multiple PAN devices, copy the line and enter the MAC address.
- 6. Set use-white-list parameter to value 'true'.

<white-list>00:0c:bb:ff:fe:00:00:0a</white-list>
<white-list>00:0c:bb:ff:fe:00:00:0b</white-list>
<white-list>00:0c:bb:ff:fe:00:00:0c</white-list>
<white-list>00:0c:bb:ff:fe:00:00:0d</white-list>
<use-white-list>true</use-white-list></use-white-list></use-

7. Import the file to the device by using the Choose File button under Import settings field.

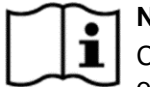

#### 1 NOTE

Changing white list parameters triggers PLC module reset which results in losing all PLC address of the PAN devices (e.g. smart meter). Consequently, the PLC connectivity is lost. The connectivity is automatically restored after the PAN device is restarted or after the time, which is define with "no-communication time out" parameter (default value of this parameter is 30 hours) in the PAN device.

Figure 45: White-list parameters in xml file (example)

# 5.10. Push on power down (Last gasp)

Push on power down (Last gasp) presents a functionality, which detects full power failure and sends a notification message from the device to the HES.

Push on power down message will be sent only in the case of full power failure and it has a priority above all other processes (if any are pending). The device detects full power down within 3 seconds.

The Push-on-power-down notification message type is as similar to other alarms. Type of message:

- Web service (HTTP protocol)
- Message content: Identification of Full power failure (Alarm ID, Alarm name) and time stamp

Push on power down functionality can be enabled or disabled by "EVT\_SYS\_POWER\_FAIL" slider (Figure 46), which can be found in *Web-UI / Alarms & Events / Settings*. For more information, see chapter *5.3.2. Alarms*.

| Settings                                                             |                                  |         |  |  |
|----------------------------------------------------------------------|----------------------------------|---------|--|--|
| This settings page contains event & alarms that will be send to HES. |                                  |         |  |  |
|                                                                      |                                  |         |  |  |
| Event name                                                           | Event description                | Enabled |  |  |
| EVT_PLC_NODE_JOINED_INDICATION                                       | Node meter joined to PAN         |         |  |  |
| EVT_PLC_NODE_ROUTE_DISCOVERED                                        | Node route discovered            |         |  |  |
| EVT_PLC_NODE_LEAVE_INDICATION                                        | Node left PAN network            |         |  |  |
| EVT_PLC_NODE_LEAVE_CONFORMATION                                      | Node kicked off from PAN network |         |  |  |
| EVT_PLC_NETWORK_CFM                                                  | G3PLC PAN network start          |         |  |  |
| EVT_PLC_NODE_JOIN_DECLINED                                           | Node join to PAN declined couse  |         |  |  |
| EVT_PLC_METER_JOINED                                                 | G3 PLC meter joined to PAN       |         |  |  |
| EVT_PLC_METER_REMOVED                                                | Meter removed from PAN network   |         |  |  |
| EVT_SYS_POWER_FAIL                                                   | Power fail                       |         |  |  |
| EVT_SYS_POWER_RETURN                                                 | Power return                     | -       |  |  |
| EVT_SYS_POWER_BACKUP_LOW                                             | Power supercap backup low        |         |  |  |
|                                                                      |                                  |         |  |  |

Figure 46: Power failure alarm in Settings of Alarms & Events

# 5.11. Security

Two levels of security are supported:

- Physical security
- Logical security

# 5.11.1. Physical security

The Physical security consists of mechanisms for preventing and detecting unauthorized local access attempts:

- Sealing protection
- Tamper detectors

# 5.11.1.1. Sealing protection

There are several areas protected with seal protection in order to protect the device from unauthorised local access (see chapter *4.3. Sealing*).

# 5.11.1.2. Tamper detectors

There are two tamper detectors to detect removal of the device cover:

- Device-cover opening detector
- Device-housing opening detector

In a case, device cover or device housing is removed:

- Alarm is triggered toward HES (see chapter 5.3. Alarms and Events)
- Event is recorded in the security event log (see chapter 5.3. Alarms and Events)
- Alarm LED indicator lit (RED colour)

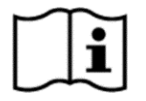

#### NOTE

Device-cover opening alarm is defined as critical alarms, therefore Alarm LED indicator lit (RED colour) until alarm is cleared

# 5.11.2. Logical security

Logical security consists of multiple mechanisms to protect all layers:

- HTTPs: TLS is used to protect communication through the web services and with the Web User Interface. The server side authentication is done using self-signed certificates. Client side authentication and authorization is done using username/password
- Role Based Access Control (RBAC) the device supports by default three roles:
  - Administrator (username: *admin* / password: *admin*)
  - Maintenance (username: *main* / password: *main*)
  - User (username: *user / password: user*)
  - APN authentication: username/password pair can be configured in the device for WAN1 (e.g. GPRS)
- Firewall: Incoming network traffic is allowed only from pre-configured ports
- DLMS/COSEM Security: metering data is protected according to secure mechanisms in the DLMS/COSEM standard
- G3-PLC security (MAC layer): A dedicated PSK (Pre-Shared Key) to protect the PLC network from unauthorised access (EAP-PSK authentication protocol)

.

# 5.12. Backup features

ISKRAEMECO

Backup features are used to prevent malfunctions and to maintain the device operational after power outage. There are two types of backup features supported:

- RTC backup keeps the time up to date during power outage
- Backup power supply ensures proper shut down of the system and supports Push on power down (Last gasp) functionality

# 5.12.1. RTC backup

There are two types of backup power storage for the RTC:

- Super capacitor
- Exchangeable Battery (optional)

**The super capacitor** is built-in the device and provides the RTC power for up to 7 days (when fully charged). It is charging when the device is connected to power and is fully charged after 24 hours.

**The field exchangeable battery** is optional. Battery level status is displayed on the dashboard page of the Web-UI and can be indicated with LED indicator (Alarm LED) as well.

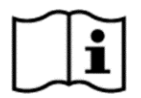

## NOTE

If battery is inserted, RTC backup is primarily based on the battery. If battery is empty or removed, the RTC backup will be supported by the build-in super capacitor.

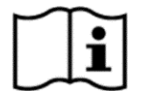

#### NOTE

The battery can be exchanged during operation.

## 5.12.2. Backup power supply

The device is equipped with backup power supply in a case of power failure.

The Backup power supply supports:

- Storing active processes and data
- Proper system Shut-down
- Push on power down (Last gasp) functionality

# 6. INSTALLATION PROCEDURE

The device should be installed according to the enclosed connection diagram (see chapter 3.5. *Connection diagram*). The connection diagram can be found on the inner side of the device cover (see Figure 10).

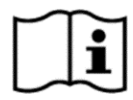

#### RECOMMENDATION

As universal tool for all installation and mounting actions on the device, a screwdriver of dimensions 0.5×3×100 mm can be used.

# 6.1. Installation site preparation

The device can operate in OVC III or IV. Regarding to OVC of installation site, prepare appropriate environment (see appropriate subchapter).

# 6.1.1. Installation site in CAT III environment

Mains power input must be protected by fuses in each phase (see Table 11).

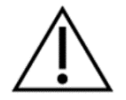

#### CAUTION

The overcurrent protection must act as all pole disconnector, and be done according to local regulation as well.

| Fuse type                | С        |  |
|--------------------------|----------|--|
| Nominal current          | 10 A     |  |
| Short circuit capability | min 6 kA |  |
| OVC                      | CAT III  |  |

Table 11: Fuse requirements for CAT III environment

It is recommended to use surge protection devices type B in each phase.

## 6.1.2. Installation site in CAT IV environment

Mains power input must be protected by fuses in each phase (Table 12)

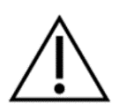

#### CAUTION

The overcurrent protection must act as all pole disconnector, and be done according to local regulation as well.

| Fuse type                | С        |
|--------------------------|----------|
| Nominal current          | 10 A     |
| Short circuit capability | min 6 kA |
| OVC                      | CAT IV   |

Table 12: Fuse requirements for CAT IV environment

Installation site must be equipped with surge protection devices of type B in each phase.

# 6.2. Preparation of cables

# 6.2.1. Power (main) cables

Power supply plug (male) should be made by cables according to the connection diagram and Table 2.

- 1. Use cables with a cross section from 0.2  $mm^2$  up to 2.5  $mm^2$
- 2. Remove approx. 8 mm of insulation on the cables
- 3. Insert the cables in the male plug according to appropriate connection diagram (see chapter 3.5. *Connection* diagram)
- 4. Tighten the cables with 0.6 Nm torque.

Once, the plug is made – properly inserted and screwed wires with recommended torque – it can be simply used with inserting/removing the plug into / out of the socket (female). See Figure 47.

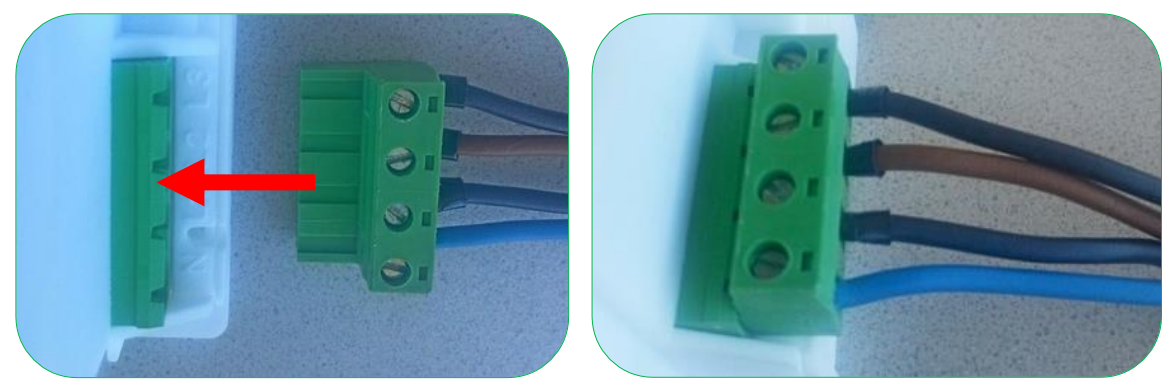

Figure 47: Power supply – inserting male plug in female socket

# 6.2.2. Cables for RS-485

For these terminals, cables with a cross section of maximum 2.5 mm<sup>2</sup> can be used (see Table 3). Remove approx. 8 mm of insulation on the cables. Shielded twisted paired cable should be used. Maximum length between the first and the last device is 1000 m.

# 6.2.3. RJ45 port

For connection to WAN2 or LOCAL port, a standard shielded CAT5 or CAT6 Ethernet cable with an RJ45 male connector should be used. (See Table 13.) Maximum length of the cable is 10 m.

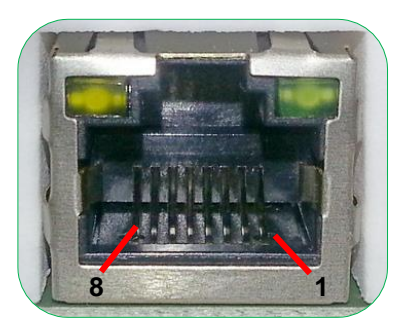

Figure 48: Ethernet port – RJ45 female socket

| Pin # | Signal name | Description     |
|-------|-------------|-----------------|
| 1     | TX+         | Transmit Data + |
| 2     | TX-         | Transmit Data - |
| 3     | RX+         | Receive Data +  |
| 4     | NC          | Not connected   |
| 5     | NC          | Not connected   |
| 6     | RX-         | Receive Data -  |
| 7     | NC          | Not connected   |
| 8     | NC          | Not connected   |

Table 13: Pin designation of RJ45 port

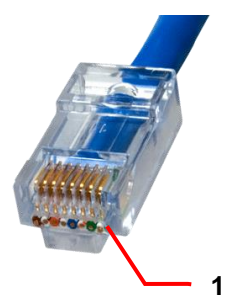

Figure 49: RJ45 connector

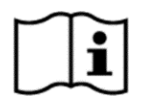

# NOTE

For local connection of the device to computer via Ethernet port, crossover Ethernet cable should be used.

# 6.3. Mounting and installation procedure

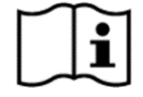

## NOTE

This product can be damaged by electrostatic discharge (ESD). When handling, care must be taken so that the devices are not damaged.

1. Unlock device-cover sealable locking cap (Figure 50) and remove the device cover.

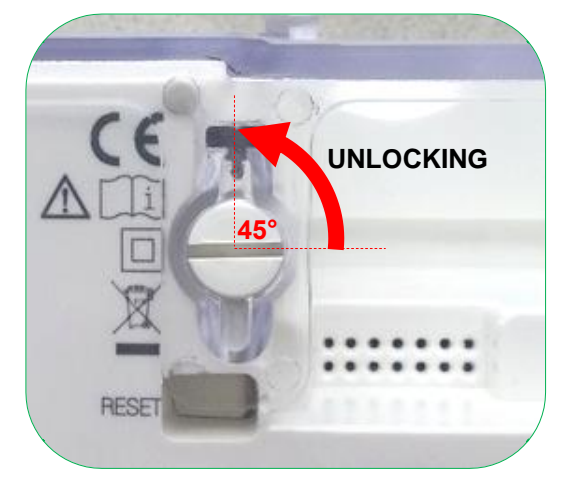

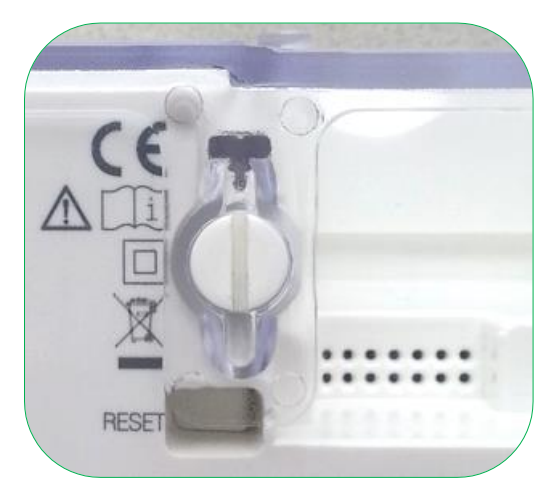

Figure 50: Unlocking device-cover locking cap (left: locked; right: unlocked)

- Mount the device to the wall or other vertical surface.
   For fixing dimensions, see chapter 4.1. Technical figures and dimensions.
   If needed, a hanger can be mounted on the device (see chapter 6.3.1. Mounting a hanger).
   For mounting on DIN rail, see chapter 6.3.2. Mounting the device on DIN rail.
- 3. Connect the power supply plug (with appropriate inserted and screwed wires see chapter *6.2.1. Power (main) cables*). Check the quality of the cable connection before plug is plugged.
- 4. Make connection via any other communication interface, which needed and check its functioning by LED indicators.
- 5. Close the device cover and seal the device.

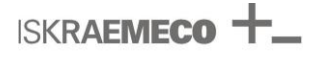

# 6.3.1. Mounting a hanger

A hanger is attached in inner side of the device cover. If necessary, it can be mounted as it is shown in Figure 51.

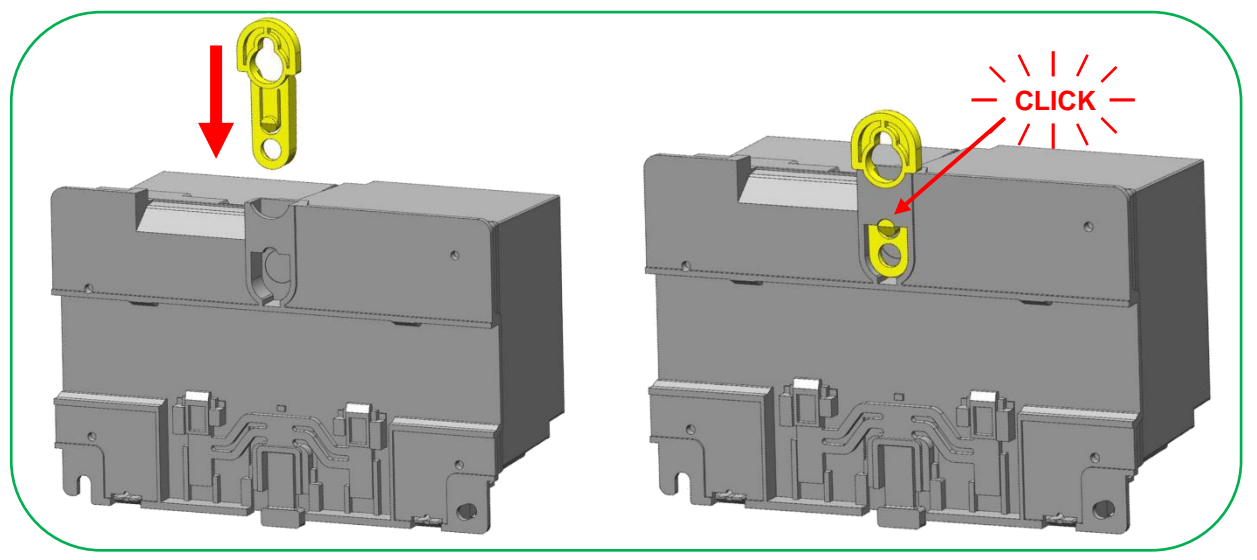

Figure 51: Mounting the device's hanger

For removing the hanger, use a tool as a screwdriver and follow instructions as they are presented in Figure 52.

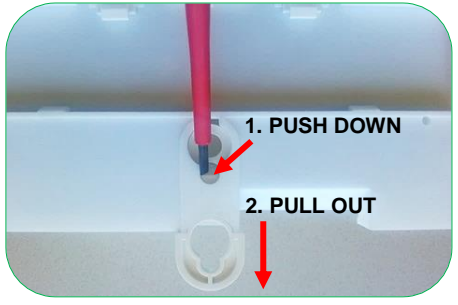

Figure 52: Removing the hanger
### 6.3.2. Mounting the device on DIN rail

A mechanism for mounting on DIN rail is on backside of the device.

1. Remove the device cover.

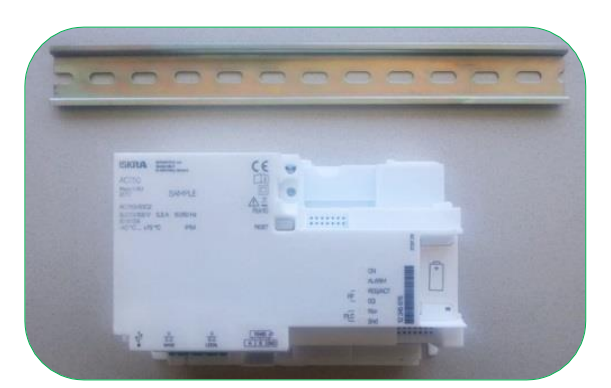

Figure 53: DIN rail and the device

2. Unlock the mechanism as it is shown in Figure 54.

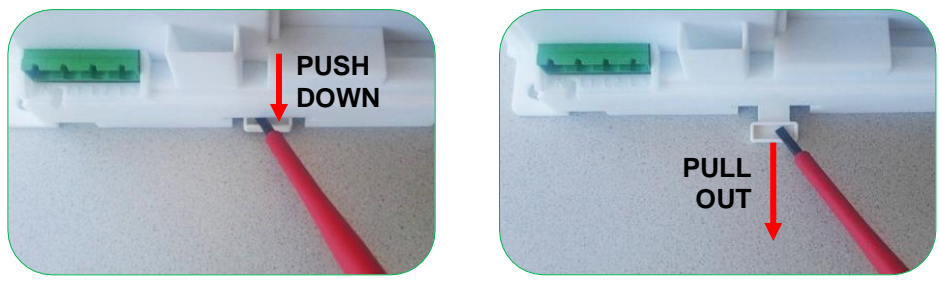

Figure 54: Unlock the mechanism

3. In the top-to-bottom direction, hang the device on the DIN rail (Figure 55). The rail must be inserted under the upper plastic pins (Figure 56).

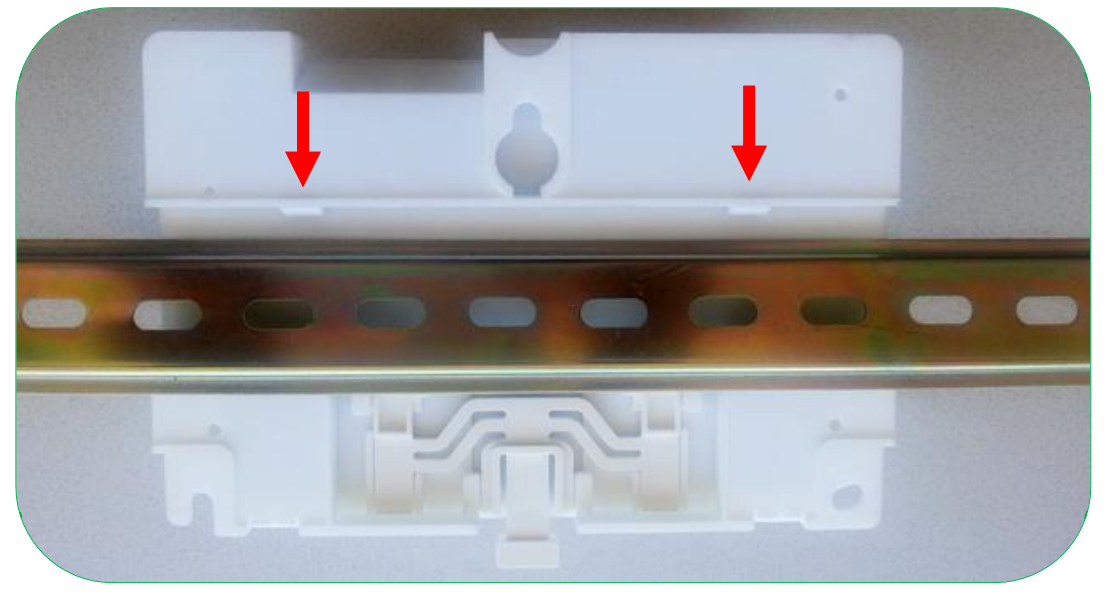

Figure 55: Hanging the device on the DIN rail (back view)

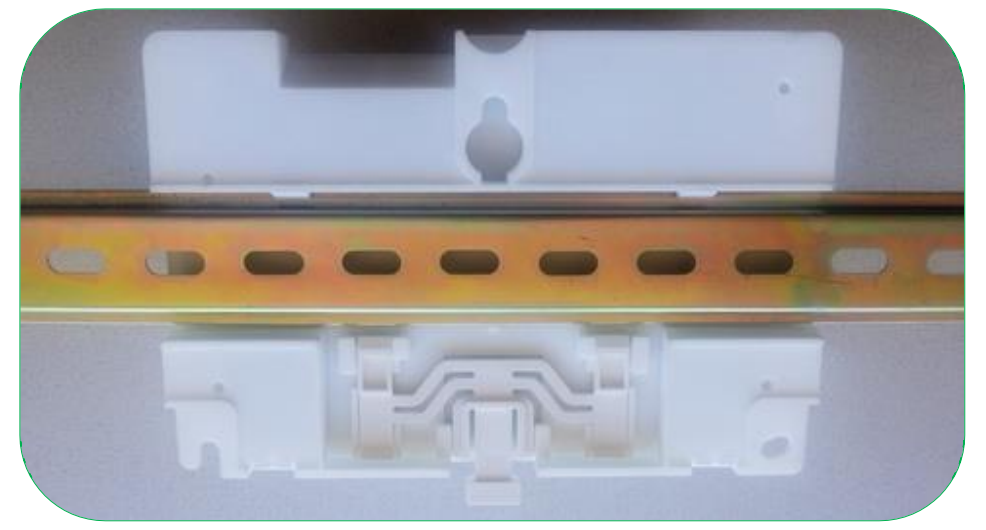

Figure 56: Hanged device on the DIN rail (back view)

4. Lock the mechanism (Figure 57).

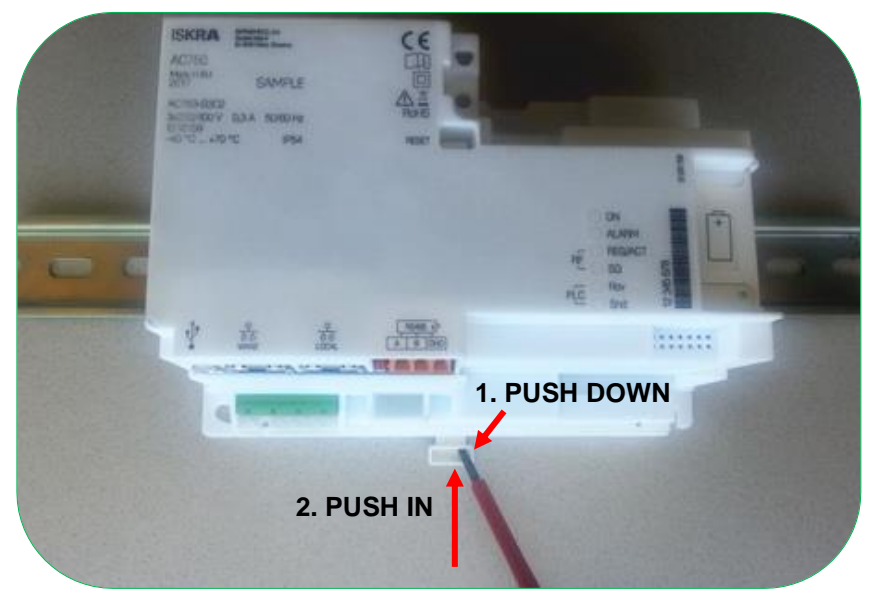

Figure 57: Locking the mechanism

5. Mount device cover and if needed, seal the device.

### 6.3.3. Connecting the RS-485 terminals

RS-485 terminals are terminals of screw-less type.

For inserting a wire in any RS-485 terminal, use following procedure:

- 1. Insert a screwdriver in upper hole of the terminal (Figure 58).
- 2. Lift screwdriver's handle up (Figure 58). When screwdriver's handle is lifted up, bottom terminal opens.

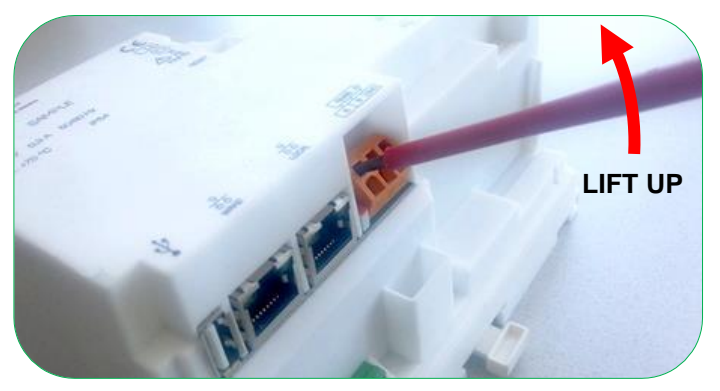

Figure 58: Opening RS-485 terminal

3. Insert already prepared cable in the opened terminal (Figure 59).

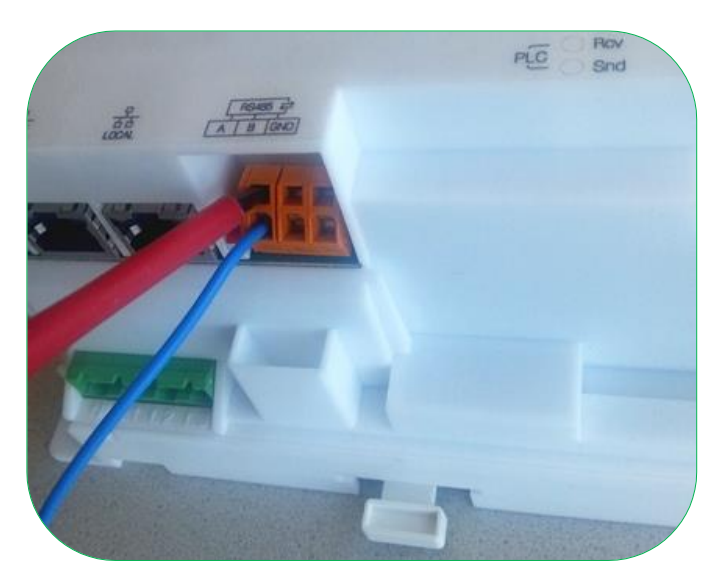

Figure 59: Inserting the cable in opened RS-485 terminal

4. Lower the screwdriver's handle down. The bottom terminal became closed.

For removing a cable from any RS-485 terminal, use the same procedure, as for inserting it, but instead of inserting, the wire should be removed.

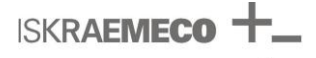

### 6.3.4. Disassembling of a module

The device possesses a module area, which allows exchange of communication modules.

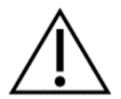

#### WARNING

Only authorised personnel should open the device cover.

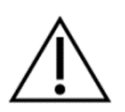

#### WARNING

Only modules in original housing can be inserted.

To remove a communication module, follow the next procedure:

- 1. Remove the device cover.
- 2. Remove a module (or both) as it is shown in Figure 60 or/and in Figure 61.

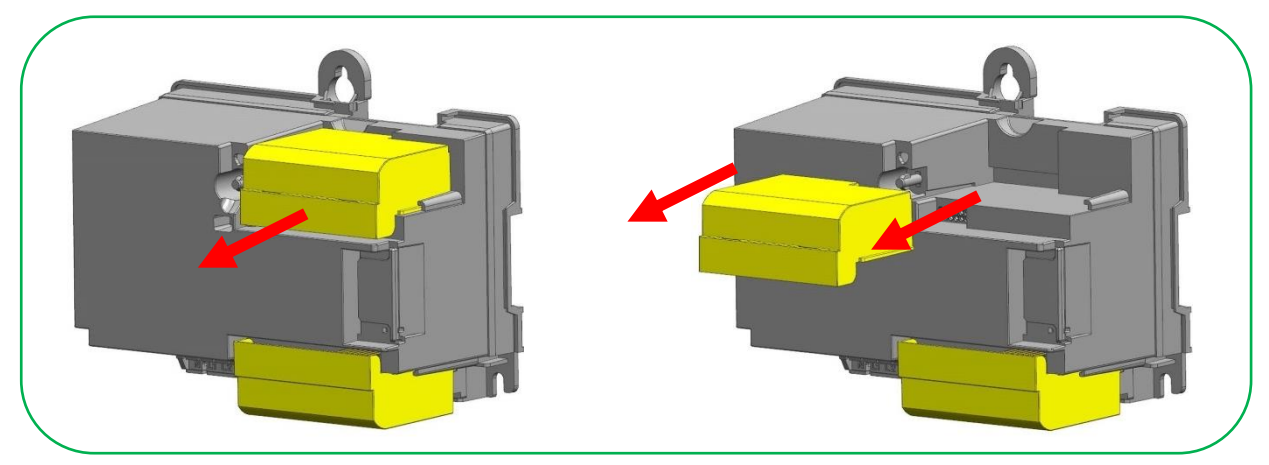

Figure 60: Removing top module

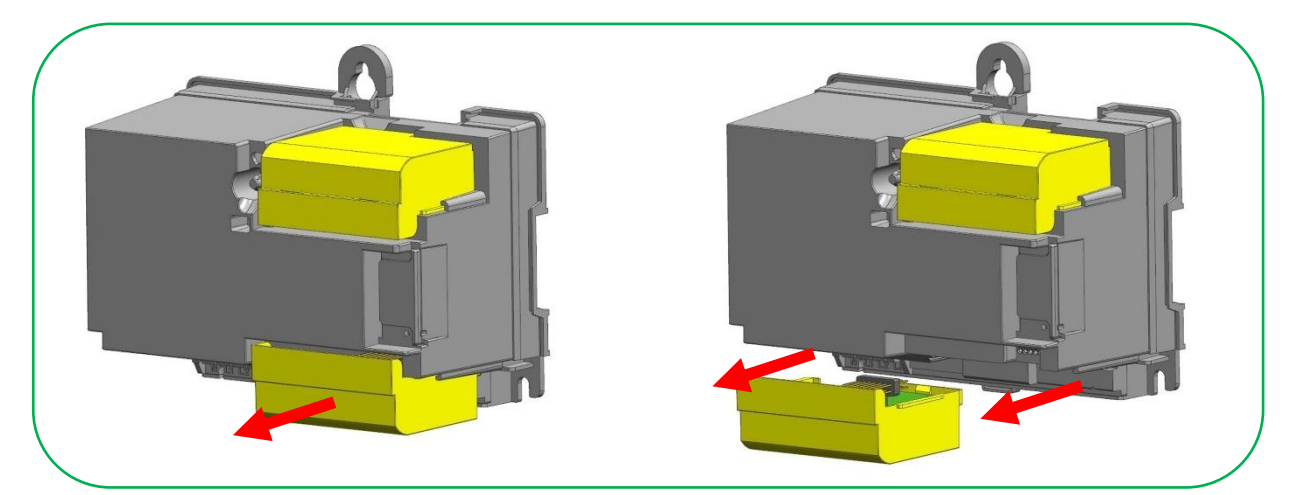

Figure 61: Removing bottom module

## 6.4. Exchanging battery

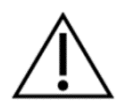

#### WARNING!

Electro Static electricity can harm some parts of the device. To prevent electro static damage, discharge static electricity from your body before handling with the device. You can do so by touching an unpainted grounded metal surface.

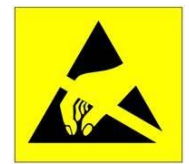

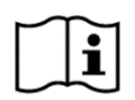

## NOTE

Battery must be placed correctly.

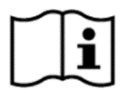

### NOTE

This product can be damaged by electrostatic discharge (ESD). When handling, care must be taken so that devices are not damaged.

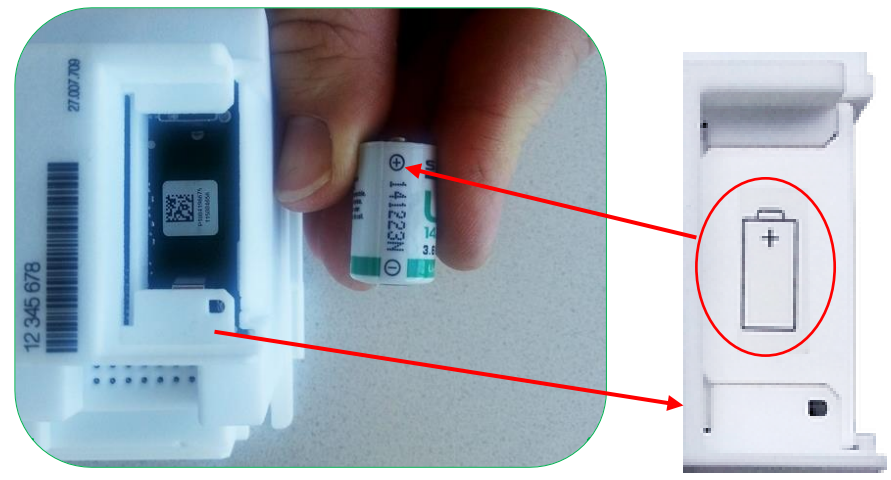

Figure 62: Correctly oriented battery

## 7. NETWORK CONFIGURATION

## 7.1. Connecting to the device

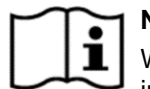

### NOTE

When trying to connected to the device via the Web User Interface over HTTPS, a security warning will be displayed in the web-browser. This warning is a notification that the SSL certificate is self-signed. In order to continue to the Web User Interface, it is required to let the browser to accept the self-signed certificate.

### 7.1.1. Local connection

Local connection to the device with an Ethernet cable can be done by following instructions.

- 1. Power-on the device (ON LED lit)
- 2. Connect a crossover Ethernet cable to an Ethernet port on your computer.
- 3. Connect the other end of the Ethernet cable to the LOCAL Ethernet port on the device.
- 4. Setup the computer to obtain IP address automatically (DHCP).

| $\sim$ | $\sim$ |
|--------|--------|
|        |        |
|        |        |
|        |        |
|        |        |
|        |        |
|        |        |
|        |        |

### NOTE

Configuration of the IP address is not part of this document and can be found in the operating system documentation.

- 5. Launch a web browser from a computer.
- 6. In the address field of a web browser, enter IP address 10.0.0.1.
- 7. Enter the device's username and password in *Login dialog box*.

| G3-PLC Gateway                 |  |
|--------------------------------|--|
| Usemame<br>admin               |  |
| Password                       |  |
| LOGIN                          |  |
| Login succeeded, redirecting × |  |

Figure 63: Login dialog box

### 7.1.2. Remote connection

For remote connection to the device Web-UI via the mobile or Ethernet network, the device's IP address is needed.

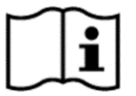

### NOTE

For more information about getting an IP address, please contact your mobile network operator or IT department.

To connect remotely, follow next steps.

- 1. Make sure that device is reachable via your IP address.
- 2. Launch a web browser from a computer.
- 3. In the *address* field of a web browser, enter the device IP address.
- 4. Enter the device's username and password in Login dialog box.

# 8. DEINSTALLATION PROCEDURE

- 1. Disconnect the device from the network.
- 2. Remove the device cover.
- 3. Unscrew/disconnect all connected cables.
- 4. Unscrew the fixing screws and remove the device.
- 5. After de-installation, protect all disconnected cables against electric shock.

# 9. TECHNICAL CHARACTERISTICS

| Model type                                                            | AC750-G3C2                        |
|-----------------------------------------------------------------------|-----------------------------------|
| Reference voltage                                                     | 1x230 V, 3x 230/400 V             |
| Extended operating voltage range                                      | -20% +15%                         |
| Reference frequency                                                   | 50/60 Hz                          |
| Extended operating frequency range                                    | -10% +10%                         |
| Power consumption (Maximum)                                           | 10 W / 30 VA                      |
| Power consumption (Typical)                                           | 6.5 W / 20 VA                     |
| Electrostatic discharges (IEC 61000-4-2)                              | contact 8 kV, air 8 kV            |
| Electromagnetic RF fields (IEC 61000-4-3)                             | 10 V/m                            |
| Radio interference suppression                                        | Class B                           |
| Fast transient burst (IEC 61000-4-4)                                  | 2 kV                              |
| Overvoltage category (IEC 60664-1)                                    | OVC III, OVC IV *                 |
| Surge 1.2/50µs (IEC 61000-4-5)                                        | 4 kV                              |
| Immunity to conducted disturbances (IEC 61000-4-6)                    | 10 V                              |
| Impulse voltage 1.2/50µs (EN 50470-1)                                 | 12 kV                             |
| Protection against electric shock (IEC 60050-131)                     | Class 2                           |
| Internal clock accuracy; for whole temperature range (IEC 62054-21)   | +/-10 ppm , +/-1 sec/day          |
| Internal clock accuracy at 23°C (IEC 62054-21)                        | +/-6 ppm , +/-0.5 sec/day         |
| Backup time with SuperCap                                             | < 7 days                          |
| Operating temperature                                                 | -40 °C to +70 °C                  |
| Storage temperature                                                   | -40 °C to +80 °C                  |
| Humidity (IEC 62052-11)                                               | Relative up to 98% non-condensing |
| Ingress protection (IEC 60529)                                        | IP54                              |
| Operation altitude                                                    | < 2000 m                          |
| Pollution degree rating                                               | 2                                 |
| Case Material                                                         | Antistatic polycarbonate plastic  |
| Flammability class                                                    | UL94 V-0                          |
| Degrees of protection against external mechanical impacts (IEC 62262) | IK07                              |
| Class of Mechanical conditions                                        | M1                                |
| Height/Width/Depth (in mm)                                            | 161.5/172.3/85                    |
| Weight                                                                | ca. 1.1 kg                        |

\* OVC IV is covered in a case installation point is equipped with maximum 4 kV overvoltage protection.

Owing to periodic improvements of our products, the supplied products can differ in some details from information stated in this document.

Iskraemeco d.d., Merjenje in upravljanje energije 4000 Kranj, Savska loka 4, Slovenia Telephone (+386 4) 206 40 00, Fax: (+386 4) 206 43 76 http://www.iskraemeco.com, E-mail: info@iskraemeco.com Published: Iskraemeco, Information subject to alteration without notice.